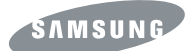

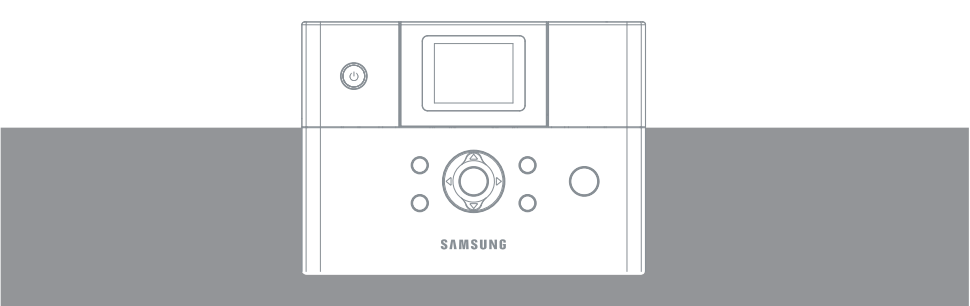

SPP-2040 Series / SPP-2020 Series

Ce manuel n'est fourni qu'à titre informatif. Toutes les informations qu'il contient sont sujettes à modification sans préavis. Samsung Electronics ne saurait être tenu pour responsable de tout dommage, direct ou indirect, consécutif ou lié à l'utilisation de ce manuel.

© 2005 Samsung Electronics Co., Ltd. Tous droits réservés.

SPP-2040 Series, SPP-2020 Series sont des noms de modèle de Samsung Electronics Co., Ltd. SAMSUNG et le logo Samsung sont des marques de Samsung Electronics Co., Ltd. PictBridge et les logos PictBridge sont des marques de Camera & Image Product Association (CIPA).

Memory Stick et Memory Stick PRO sont des marques de Sony Corporation.

MultiMediaCard est une marque de Toshiba Corporation.

xD-Picture Card est une marque de Fuji Photo Film Co., Ltd., Toshiba Corporation et Olympus Optical Co., Ltd.

Mac, les logos Mac et Macintosh sont des marques d'Apple Computer, Inc. Bluetooth est une marque de Bluetooth SIG, Inc.

IBM et IBM PC sont des marques d'International Business Machines Corporation. Microsoft, Windows, Windows 98, Windows Me, Windows 2000 et Windows XP sont des marques déposées de Microsoft Corporation.

Apple, AppleTalk, TrueType et LaserWriter sont des marques d'Apple Computer, Inc.

Tous les autres noms de produit sont des marques de leurs propriétaires respectifs.

# Informations importantes de sécurité

### >> Instructions de sécurité

Votre système a été conçu et testé pour satisfaire aux normes de sécurité les plus récentes en matière d'équipements de technologie de l'information. Il est toutefois recommandé de respecter scrupuleusement les instructions de sécurité annotées sur le produit et incluses dans la documentation, afin d'assurer une utilisation du produit en toute sécurité. Respectez ces instructions en toutes circonstances afin d'éviter tout risque de blessure ou de dommages matériels.

#### Installation de votre système

- · À utiliser exclusivement avec le câble d'alimentation ADP-4024W de Dongyang Instrument.
- Lisez et suivez scrupuleusement les instructions annotées sur le produit et incluses dans la documentation avant d'utiliser votre système. Conservez toutes les instructions de sécurité et d'utilisation en vue d'un usage ultérieur.
- N'utilisez jamais ce produit à proximité d'une source d'eau ou d'une source de chaleur telle qu'un radiateur.
- · Installez le système sur un plan de travail stable.
- Ce produit ne peut être alimenté que par le type de source d'alimentation indiqué sur l'étiquette des spécifications.
- Assurez-vous que la prise de courant utilisée pour alimenter votre équipement est directement accessible en cas d'incendie ou de court-circuit.
- Les ouvertures pratiquées dans le boitier sont destinées à la ventilation de l'appareil. Veillez à ne jamais bloquer ni recouvrir ces ouvertures. Lorsque vous préparez votre espace de travail, veillez à ménager un espace d'au moins 15 cm autour du système afin d'en assurer la ventilation. N'insérez jamais d'objets, quels qu'ils soient, dans les ouvertures de ventilation de l'imprimante.
- Assurez-vous que les prises d'air du ventilateur situées au bas du boîtier sont dégagées en permanence. Ne placez jamais l'imprimante sur une surface molle, car cela risquerait de bloquer les prises d'air du bas.
- Si vous utilisez une rallonge, assurez-vous que l'intensité nominale totale des appareils branchés sur la rallonge ne dépasse pas l'intensité nominale de la rallonge.

#### Précautions d'utilisation

- Ne marchez jamais sur le câble d'alimentation et veillez à ce qu'aucun objet ne soit déposé dessus.
- Veillez à ne jamais rien renverser sur le système. Pour cela, évitez de manger ou de boire à proximité de votre système.
- Un courant de très faible intensité subsiste dans l'imprimante après son extinction. Pour éviter tout risque de choc électrique, débranchez toujours tous les câbles d'alimentation avant de nettoyer le système.
- Débranchez le système de la prise murale et faites appel à un technicien qualifié si :
  - Le cordon ou la fiche d'alimentation est endommagé.
  - Du liquide a été renversé sur le système.
  - Le système ne fonctionne plus correctement alors que les instructions d'utilisation ont été respectées.
  - Le système a subi une chute ou son boîtier est endommagé.
  - Vous constatez un changement dans les performances du système.

#### Pièces et accessoires de rechange

N'utilisez que des pièces et accessoires de rechange recommandés par le fabricant.

- Pour éviter tout risque d'incendie, n'utilisez que des câbles d'alimentation pour télécommunications n°26 AWG ou supérieurs.
- N'utilisez jamais cet appareil dans des zones sensibles. Ces zones comprennent notamment les zones de soins dans les installations médicales et dentaires, les environnements riches en oxygène ou les zones industrielles.

# **Spécific**ations du câble d'alimentation

Le kit d'alimentation (fiche murale, câble et fiche d'adaptateur CA) inclus avec votre imprimante est conforme aux normes du pays dans lequel vous avez acheté votre équipement.

Les kits d'alimentation destinés à être utilisés dans d'autres pays doivent satisfaire aux normes du pays où vous utilisez l'imprimante. Pour plus d'informations sur les spécifications du kit d'alimentation, consultez votre vendeur ou votre fournisseur de services agréé.

#### Spécifications générales

Les spécifications requises ci-après s'appliquent à tous les pays :

- La longueur du câble d'alimentation doit être d'au moins 1,80 m et ne peut dépasser 3 m.
- Tous les kits d'alimentation doivent être approuvés par une agence technique agréée du pays où ils seront utilisés.
- Le kit d'alimentation doit disposer d'une capacité minimale de 7 A et d'une tension nominale de 125 ou 250 volts CA, en fonction des normes électriques en vigueur dans chaque pays.

Ce guide d'utilisation est destiné aux modèles SPP-2040 Series et SPP-2020 Series. Toutefois, les instructions et les illustrations contenues dans ce guide sont principalement destinées aux utilisateurs du modèle SPP-2040 Series. Vérifiez le nom du modèle et le numéro de série avant de lire ce guide d'utilisation.

# SOMMAIRE

Informations importantes de sécurité Instructions de sécurité Spécifications du câble d'alimentation

#### 1. Prise en main

| Nom de chaque élément            | 1.2 |
|----------------------------------|-----|
| Imprimante photo SPP-2040 Series | 1.2 |
| Imprimante photo SPP-2020 Series | 1.4 |

#### 2. Installation

| Installation de la cartouche         | 2.2 |
|--------------------------------------|-----|
| Chargement du papier                 | 2.3 |
| Branchement du cordon d'alimentation | 2.4 |

### 3. Impression à partir d'une carte mémoire (SPP-2040 Series uniquement)

| Insertion d'une carte mémoire                         | 3.2              |
|-------------------------------------------------------|------------------|
| Impression d'images                                   | 3.3              |
| Impression de plusieurs images                        | 3.4              |
| Impression d'images à partir d'un affichage multiple  | <mark>3.6</mark> |
| Impression d'agrandissements d'une partie d'une image | 3.7              |
| Configuration de plusieurs effets                     | 3.9              |
| Configuration du mode couleur                         | 3.9              |
| Configuration du contraste                            | 3.9              |
| Configuration de la luminosité                        | 3.9              |
| Configuration des fonctions supplémentaires           | 3.10             |
| Configuration de bordures                             | 3.10             |
| Sélection de la mise en page                          | 3.11             |
| Configuration de la fonction Tout imprimer            | 3.12             |
| Configuration de la langue                            | 3.12             |
| Impression de fichiers DPOF                           | 3.13             |
| Retrait d'une carte mémoire,                          | 3.14             |
| Si vous n'êtes pas connecté à un ordinateur           | 3.14             |
| Si vous êtes connecté à un ordinateur                 | 3.14             |
|                                                       |                  |

### 4. Imprimer directement depuis votre appareil photo (SPP-2020 Series et SPP-2040 Series)

Imprimer directement depuis votre appareil photo ......4.2

### 5. Impression depuis un ordinateur (SPP-2020 Series et SPP-2040 Series)

|    | Raccordement de votre imprimante à un PC sous Windows     | 5.2                |
|----|-----------------------------------------------------------|--------------------|
|    | Installation du programme sous Windows                    | 5.3                |
|    | Configuration requise                                     | 5.3                |
|    | Installation du programme                                 | 5.4                |
|    | Réinstallation du programme                               | 5.6                |
|    | Suppression du programme                                  | 5.7                |
|    | Suppression du programme PhotoThru                        | 5.9                |
|    | Sélection de votre imprimante photo en tant qu'imprimante |                    |
|    | par défaut de Windows                                     | 5.10               |
|    | Impression depuis un ordinateur équipé de Windows         | 5.11               |
|    | Annulation d'une impression                               | 5.12               |
|    | Configuration de l'imprimante sous Windows                | 5.13               |
|    | Ouverture de l'écran Propriétés                           | 5.13               |
|    | Se familiariser avec l'écran des propriétés               | 5.14               |
|    | Impression depuis le programme PhotoThru sous Windows     | 5.19               |
|    | Installation du programme sur Macintosh                   | 5.21               |
|    | Configuration requise pour Macintosh                      | 5.21               |
|    | Installation du programme                                 | 5.21               |
|    | Configuration de l'imprimante sur Macintosh               | <mark>5.</mark> 24 |
|    | Utilisation sous l'environnement USB Mac OS 10.3.X        | <u>.</u> 5.24      |
|    | Impression à partir d'un Macintosh                        | 5.26               |
|    | Suppression du programme                                  | 5.28               |
|    | Impression à l'aide du programme PhotoThru sur Macintosh. | 5.29               |
|    | Installation du programme                                 | 5.29               |
|    | Impression d'une image                                    | 5.29               |
|    | Utilisation de la fonction MSC (Mass Storage Class)       |                    |
|    | (SPP-2040 Series uniquement)                              | 5.31               |
|    | Impression avec Bluetooth (en option: SPP-00BA)           | 5.32               |
| c  | Maintananaa                                               |                    |
| 0. | Maintenance                                               |                    |
|    | Maintenance de l'imprimante                               | 6.2                |
|    | Nettoyage de l'extérieur                                  | 6.2                |
|    | Remplacement de la cartouche à ruban                      | 6.3                |
|    | Dépannage                                                 | 6.5                |
|    | Messages d'erreur affichés                                | 6.5                |
|    | Planification des vérifications de l'état de l'imprimante | 6.8                |
|    | Spécifications techniques                                 | 6.9                |
|    | Comment éliminer ce produit (déchets d'équipements        |                    |
|    | électriques et électroniques)                             | 6.10               |
|    | Emission de fréquences radio                              | 6.10               |
|    | Déclaration de conformité CE                              | 6.11               |

4

# **1. Pris**e en main

Vous pouvez imprimer des images sur l'imprimante photo Samsung SPP-2040 Series ou SPP-2020 Series directement depuis votre appareil photo numérique et votre carte mémoire sans avoir à vous connecter à un ordinateur.

Cet emballage contient une imprimante photo SPP-2040 Series ou SPP-2020 Series, des accessoires, un mode d'emploi et un CD d'installation. Veuillez vérifier le contenu de l'emballage après ouverture. Ce mode d'emploi vous expliquera comment imprimer des images et comment utiliser votre imprimante photo.

Veuillez donc le lire avant d'utiliser votre imprimante photo.

#### Nom de chaque élément

# 🔽 Nom de chaque élément

Ce mode d'emploi vous explique le fonctionnement de l'imprimante photo SPP-2040 Series ou SPP-2020 Series. Notez que la SPP-2020 Series ne dispose pas de panneau d'affichage.

### >> Imprimante photo SPP-2040 Series

#### <Vue avant>

#### Affichage

Affiche l'état de l'imprimante (Marche/arrêt), les images, l'état d'impression et les messages d'erreur.

#### Marche/arrêt

Vous permet d'allumer/éteindre l'imprimante.

#### Port adaptateur alimentation

Vous permet de connecter l'adaptateur d'alimentation fourni avec l'imprimante.

#### Port USB

Vous permet de connecter l'imprimante à l'ordinateur.

#### Port USB pour appareil numérique

Vous permet de connecter l'imprimante à un appareil numérique ou un périphérique Bluetooth. Pour accéder aux

fonctions et les utiliser.

0

#### Fente carte mémoire

Vous pouvez imprimer des images à partir de cartes mémoire. Pour plus de détails, reportez-vous à la page 3.2-Insertion d'une carte mémoire.

#### Témoin carte mémoire

Le témoin clignote lorsque l'imprimante est en train de lire des images à partir d'une carte mémoire.

#### Capot avant

Abaissez-le pour installer la cassette papier. Cassette papier Insérez le papier à imprimer.

#### Bac de sortie Les photos imprimées sortent sur ce bac.

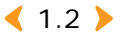

#### <Vues latérale et arrière>

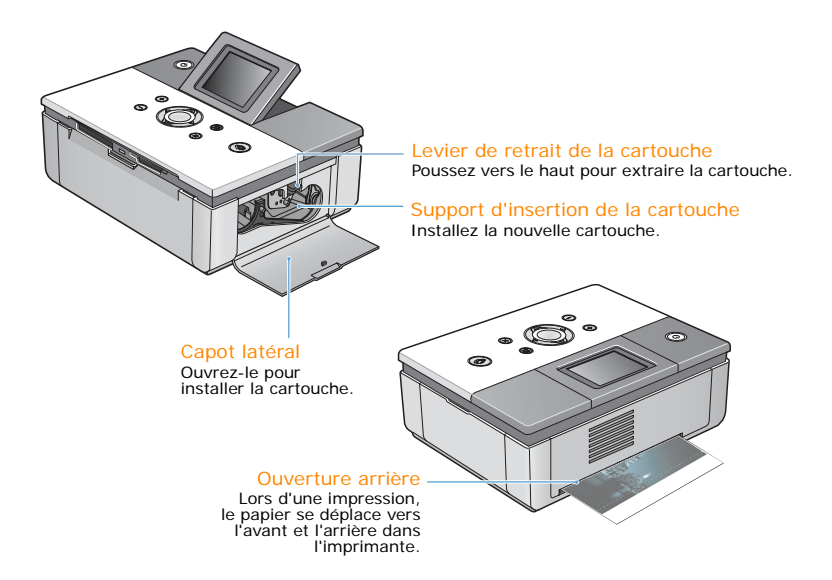

#### <Affichage>

Copies Indique le nombre de copies en cours de l'image actuelle.

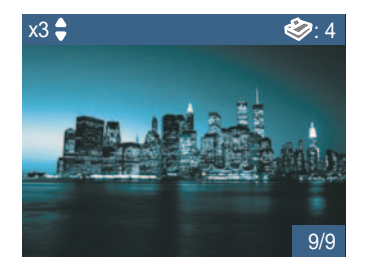

< 1.3 ▶

Nombre total de copies Indique le nombre total de copies à imprimer.

Numéro de l'image Indique l'ordre des images.

#### <Boutons>

|          | Marche/arrêt  | Vous permet d'allumer/éteindre l'imprimante.<br>Pour éteindre l'imprimante, maintenez le bouton enfoncé<br>plus de 2 secondes. |  |
|----------|---------------|----------------------------------------------------------------------------------------------------|--|
| Zoom In  | Zoom In       | Zoom avant sur l'image.                                                                                                    |  |
| Zoom Out | Zoom Out      | Zoom arrière sur l'image.                                                                                                    |  |
|          | Haut/bas      | Vous permet d'indiquer le nombre de copies à imprimer.                                                                         |  |
|          | Gauche/droite | Vous permet de passer à l'image suivante du menu.                                                                              |  |
| ОК       | ОК            | Vous permet de modifier les paramètres du menu.                                                                                |  |
| Cancel   | Cancel        | Vous permet d'annuler/arrêter l'impression ou d'annuler<br>les modifications des paramètres du menu.                           |  |
| Menu     | Menu          | Vous permet d'accéder aux menus (effets et autres fonctions).                                                                  |  |
| Print    | Print         | Vous permet d'imprimer des images.                                                                                             |  |

### >>> Imprimante photo SPP-2020 Series

#### <Vue avant>

#### Bouton Marche/arrêt

Vous permet d'allumer/éteindre l'imprimante. Pour éteindre l'imprimante, maintenez le bouton enfoncé plus de 2 secondes.

Port adaptateur alimentation Vous permet de connecter l'adaptateur d'alimentation fourni avec l'imprimante.

Port USB

Vous permet de connecter l'imprimante à l'ordinateur.

#### Port USB pour

appareil numérique Vous permet de connecter l'imprimante à un appareil numérique ou un périphérique Bluetooth.

l'imprimante, maintenez le bouton enfoncé plus de 2 secondes. Bac de sortie Les photos imprimées sortent sur ce bac. pour rique pour rique dou un tooth. Abaissez-le pour installer la cassette papier la cassette papier a signification linsérez le papier a imprimer. papier.

< 1.4 🕨

| Couleur | État                                   | Message                                                                                                    |  |
|---------|----------------------------------------|----------------------------------------------------------------------------------------------------|--|
|         | Allumé                                 | Une image est prête pour l'impression.                                                                                                    |  |
| Bleu    | Clignote (intervalles de 1 seconde)    | Une image est en cours d'impression.                                                                                                    |  |
|         | Allumé                                 | Bourrage papier, erreur de mouvement<br>du papier, erreur d'impression. Éteignez<br>puis rallumez l'imprimante.                                                                        |  |
| Rouge   | Clignote (intervalles<br>de 1 seconde) | Le format de l'image à imprimer n'est<br>pas pris en charge ou une erreur s'est<br>produite avec le fichier JPEG. Vous<br>pouvez effectuer d'autres impressions<br>sans rien modifier. |  |
|         | Clignote (intervalles de 0,5 seconde)  | Pas de papier, erreur format ou de type<br>de papier, erreur cartouche. Vous pourrez<br>continuer à imprimer après avoir résolu<br>le problème.                                        |  |

#### <Témoins lumineux bouton Marche/arrêt>

#### <Vues latérale et arrière>

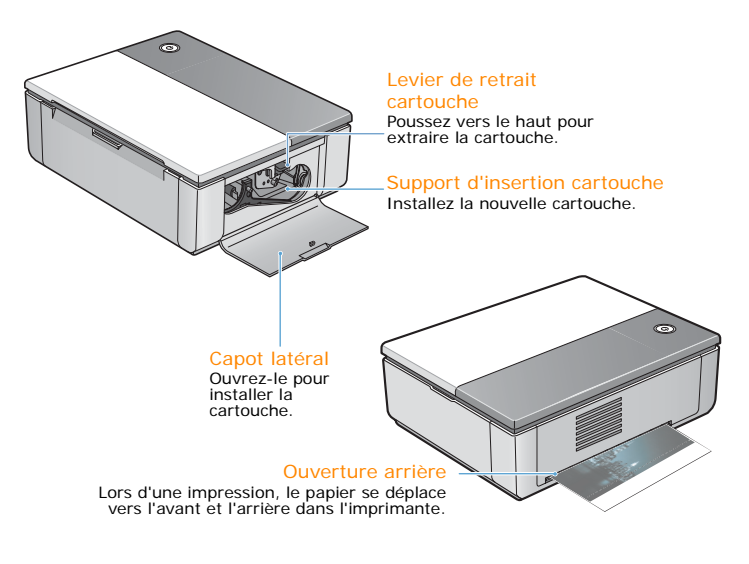

< 1.5 <br/>>

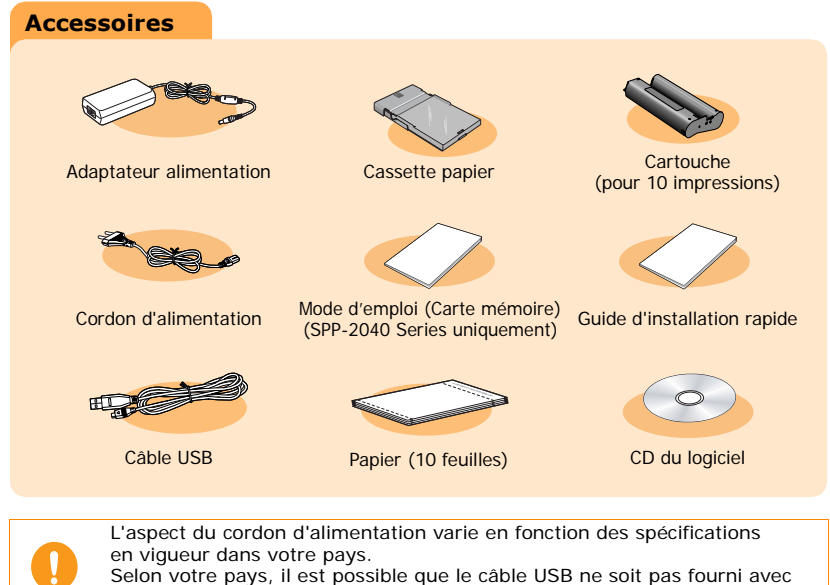

votre imprimante.

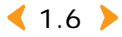

# 2. Installation

Cette imprimante photo imprime des images en déplaçant le papier vers l'avant et l'arrière au travers de la machine. Ce chapitre vous indique les distances à conserver entre l'imprimante et les objets autour. Il reprend également des instructions pour allumer et éteindre l'imprimante et pour charger le papier. Lisez ce chapitre pour imprimer rapidement et facilement vos images.

- Installation de la cartouche
- Chargement du papier
- Branchement du cordon d'alimentation

# Installation de la cartouche

Utilisez uniquement des cartouches de ruban approuvées par Samsung et adaptées à votre imprimante. Cartouche de ruban / papier photo : IPP-4640G ou IPP-46120G.

La cartouche fournie vous permet d'imprimer 10 feuilles de papier.

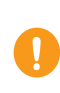

N'utilisez pas d'objets tranchants tels que couteaux ou ciseaux pour ouvrir l'emballage de la cartouche de ruban.Vous risqueriez d'endommager la surface de la cartouche de ruban.

Ne touchez pas la pellicule de la cartouche de ruban.

Évitez de stocker la cartouche de ruban dans un endroit excessivement humide ou froid. N'exposez pas la cartouche à la lumière directe.

#### Ouvrez le capot latéral.

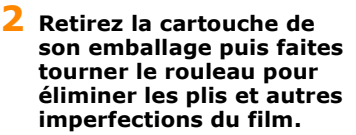

Si le film n'est pas parfaitement lisse, vous pourriez l'endommager au cours de l'installation.

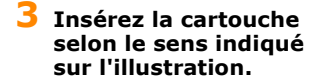

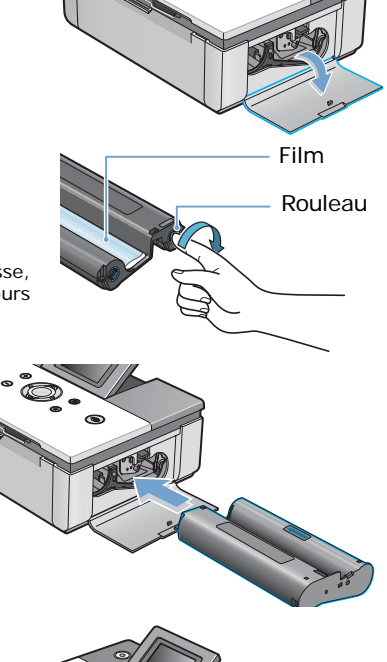

4 Veillez à ce que la cartouche soit sous le levier puis fermez le capot latéral.

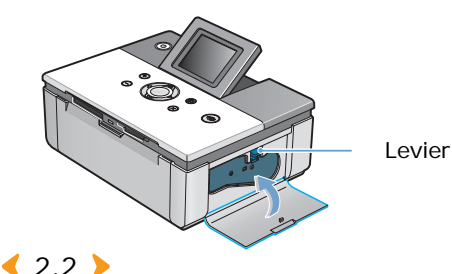

# Chargement du papier

Le format pris en charge est Carte postale (102 x 152 mm). Utilisez uniquement du papier conçu pour l'imprimante photo Samsung.

 Ouvrez la cassette à papier. Chargez le papier, face brillante vers le haut. Veillez à ce qu'il soit bien à plat puis refermez le couvercle.

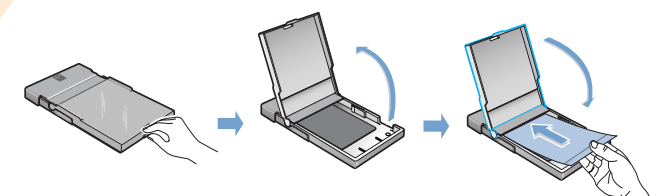

N'insérez pas plus de 20 feuilles à la fois. Ne touchez pas la surface du papier.

Utilisez uniquement du papier approuvé par Samsung : IPP-4640G ou IPP-46120G

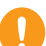

Vous ne pourrez pas utiliser de papier dont les parties non imprimées ont été abîmées ou découpées.

N'insérez pas la ramette de papier lorsque l'imprimante est allumée. Insérez le papier horizontalement.

Évitez de stocker le papier dans un endroit excessivement humide ou froid. N'exposez pas le papier à la lumière directe.

# 2 Ouvrez le capot avant de l'imprimante.

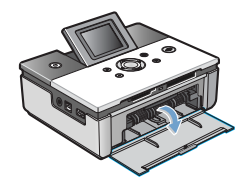

**3** Enfoncez entièrement la cassette à papier dans l'imprimante.

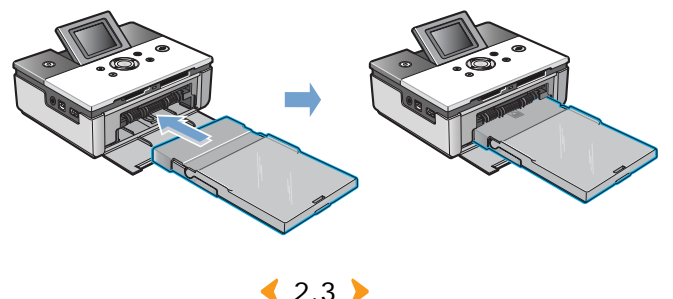

# Branchement du cordon d'alimentation

Branchez le cordon d'alimentation et l'adaptateur avant d'allumer l'imprimante. Connectez l'adaptateur d'alimentation à l'imprimante et le cordon à une prise murale ou autre.

1 Connectez l'extrémité de l'adaptateur au port correspondant de l'imprimante.

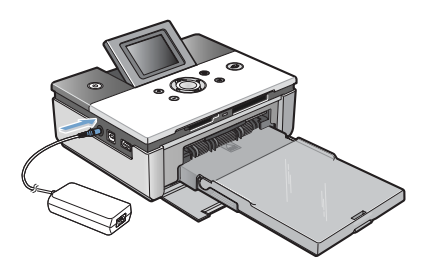

2 Reliez le cordon d'alimentation à l'adaptateur puis branchez le cordon à une prise murale ou autre.

> Veillez à ce que l'adaptateur ne bloque pas l'ouverture arrière de l'imprimante.

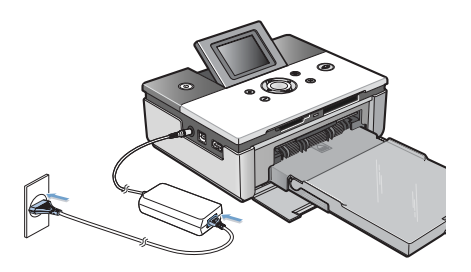

#### 3 Appuyez sur le bouton Marche/arrêt. L'imprimante s'allumera dans les 5 secondes.

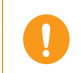

Ne démontez pas l'imprimante si elle est allumée, vous pourriez vous électrocuter.

N'insérez pas la ramette de papier lorsque l'imprimante est allumée.

< 2.4 🕨

# **3. Impre**ssion à partir d'une carte mémoire (SPP-2040 Series uniquement)

Cette imprimante peut imprimer à partir de sept types de cartes mémoire différents. Vous pouvez choisir une option de copie, de format ou de langue spécifique sans l'aide d'un ordinateur.

- Insertion d'une carte mémoire
- Impression d'images
- Impression de plusieurs images
- Impression d'images à partir d'un affichage multiple
- Impression d'agrandissements d'une partie d'une image
- Configuration de plusieurs effets
- Configuration des fonctions supplémentaires
- Impression de fichiers DPOF
- Retrait d'une carte mémoire

# 🚺 Insertion d'une carte mémoire

Cette imprimante peut lire sept types de cartes mémoire. Celles-ci peuvent aller jusqu'à 2 Go.

Ne retirez jamais la carte mémoire si l'imprimante est en train de la lire. (Lorsque le témoin de carte mémoire clignote, l'imprimante est en train de lire les informations.) Si vous retirez la carte en cours d'utilisation, vous risquez d'endommager l'imprimante, la carte mémoire et les informations qu'elle contient.

Insérez une seule carte mémoire à la fois. N'insérez jamais une carte en forçant car vous pourriez endommager l'imprimante.

N'essayez jamais d'insérer une carte non reconnue par l'imprimante.

N'essayez pas d'insérer une carte de mémoire dont la surface est poussiéreuse ou sale. Cela risquerait d'entraîner des problèmes.

Insérez la carte en suivant les instructions suivantes.

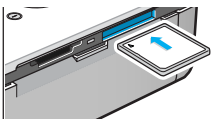

#### CompactFlash Type I et II

Étiquette et flèche vers le haut. Insérez la carte jusqu'à ce qu'elle se bloque.

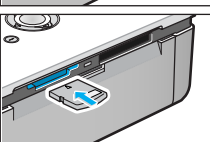

### xD-Picture Card

L'étiquette doit être tournée vers le haut, la flèche pointée vers l'imprimante et les contacts en métal vers le bas.

Insérez la carte jusqu'à ce qu'elle se bloque.

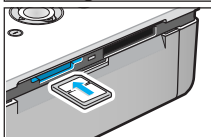

#### MultiMediaCard

L'angle doit être orienté vers la droite, l'étiquette vers le haut et la flèche vers l'imprimante. Insérez la carte jusqu'à ce qu'elle se bloque.

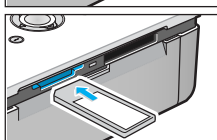

### Memory Stick/Memory Stick PRO Type série

L'angle tronqué doit être orienté vers la gauche, la flèche vers l'imprimante et les contacts métalliques vers le bas. Insérez la carte jusqu'à ce qu'elle se bloque.

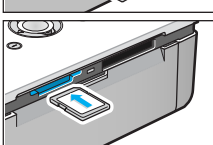

#### Secure Digital

L'angle tronqué doit être orienté vers la droite, l'étiquette vers le haut et les contacts métalliques vers le bas.

Insérez la carte jusqu'à ce qu'elle se bloque.

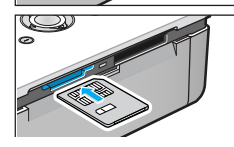

#### SmartMedia

L'angle tronqué doit être orienté vers la droite, la flèche vers l'imprimante et les contacts métalliques vers le haut.

Insérez la carte jusqu'à ce qu'elle se bloque.

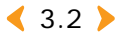

# Impression d'images

Si des images apparaissent à l'écran, sélectionnez-en une et imprimez-la.

Ne retirez jamais la carte mémoire si l'imprimante est en train de la lire. (Lorsque le témoin de carte mémoire clignote, l'imprimante est en train de lire les informations.)

Si vous retirez la carte en cours d'utilisation, vous risquez d'endommager l'imprimante, la carte mémoire et les informations qu'elle contient.

Insérez une seule carte mémoire à la fois.

Lorsqu'il se produit un bourrage de papier pendant l'impression, n'essayez pas de tirer sur le papier coincé dans l'imprimante.

Après avoir éteint puis rallumé l'imprimante, le papier coincé sort automatiquement. Si vous retirez la carte de mémoire lors de l'impression, l'impression en cours s'annule.

#### Insérez la carte mémoire.

Pour en savoir plus sur l'insertion d'une carte mémoire, reportez-vous à la page 3.2-Insertion d'une carte mémoire.

#### Utilisez les boutons Gauche et Droite pour sélectionner une image à partir de l'affichage.

Le numéro de l'image apparaît dans le coin inférieur droit.

Les images dont le format n'est pas pris en charge par l'imprimante ne sont pas affichées et ne peuvent être imprimées.

#### 3 Appuyez sur les boutons Haut et Bas pour sélectionner le nombre de copies à imprimer.

Si vous souhaitez n'imprimer qu'une seule copie, appuyez directement sur le bouton Print.

Le nombre de copies sélectionné apparaît dans le coin inférieur gauche.

Pour appliquer différents effets, reportez-vous à la page 3.9-Configuration de plusieurs effets. Pour choisir une fonction supplémentaire,

reportez-vous à la page 3.10-Configuration des fonctions supplémentaires.

#### 4 Appuyez une première fois sur le bouton Print puis une seconde fois pour commencer à imprimer.

Une fois l'impression terminée, le nombre de copies à imprimer est remie à la Ola

imprimer est remis à « 0 ».

Lorsque vous appuyez sur la touche Cancel (Annuler) pour annuler une impression en cours ou s'il se produit un bourrage de papier, une page de la durée de vie de la cartouche est utilisée, même si une image n'est pas complètement imprimée..

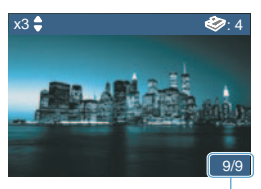

Numéro de l'image

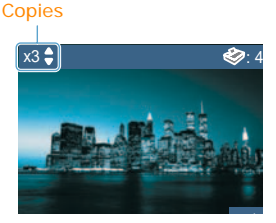

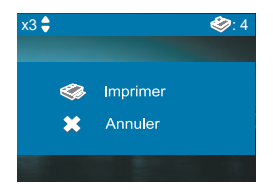

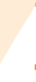

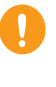

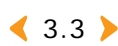

# Impression de plusieurs images

Plutôt que de choisir le nombre de copies pour chaque photo, vous pouvez sélectionner un groupe d'images et le nombre de copies pour chacune d'entre elles.

Ne retirez jamais la carte mémoire si l'imprimante est en train de la lire. (Lorsque le témoin de carte mémoire clignote, l'imprimante est en train de lire les informations.) Si vous retirez la carte en cours d'utilisation, vous risquez d'endommager l'imprimante, la carte mémoire et les informations qu'elle contient.

Insérez une seule carte mémoire à la fois.

Lorsqu'il se produit un bourrage de papier pendant l'impression, n'essayez pas de tirer sur le papier coincé dans l'imprimante.

Après avoir éteint puis rallumé l'imprimante, le papier coincé sort automatiquement. Si vous retirez la carte de mémoire lors de l'impression, l'impression en cours s'annule.

### **1** Insérez la carte mémoire.

Pour en savoir plus sur l'insertion d'une carte mémoire, reportez-vous à la page 3.2-Insertion d'une carte mémoire.

#### 2 Utilisez les boutons Gauche et Droite pour sélectionner une image à partir de l'affichage.

Le numéro de l'image apparaît dans le coin inférieur droit.

Les images dont le format n'est pas pris en charge par l'imprimante ne sont pas affichées et ne peuvent être imprimées.

# 

Numéro de l'image

#### Copies

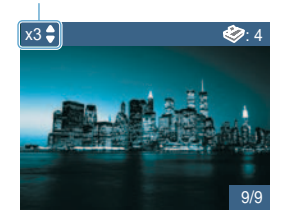

#### **3** Appuyez sur les boutons Haut et Bas pour sélectionner le nombre de copies à imprimer.

Le nombre de copies sélectionné apparaît dans le coin inférieur gauche.

Pour appliquer différents effets, reportez-vous à la page 3.9-Configuration de plusieurs effets. Pour choisir une fonction supplémentaire, reportez-vous à la page 3.10-Configuration des fonctions supplémentaires.

< 3.4 >

#### 4 Appuyez sur les boutons Gauche et Droite pour afficher l'image précédente et suivante, respectivement.

Suivez l'étape 3.

Le nombre total de copies à réaliser pour l'image sélectionnée apparaît dans le coin supérieur droit.

#### 5 Appuyez une première fois sur le bouton Print puis une seconde fois pour commencer à imprimer.

Une fois l'impression terminée, le nombre de copies à imprimer est remis à « 0 ».

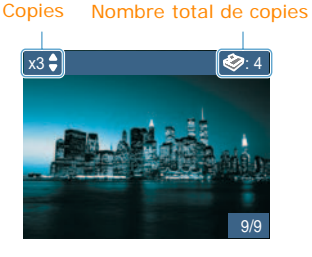

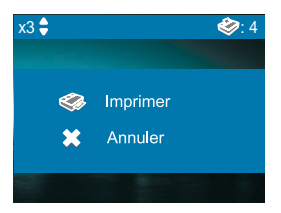

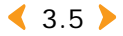

# **Impres**sion d'images à partir d'un affichage multiple

Vous pouvez sélectionner et imprimer plusieurs images à partir de l'affichage.

Ne retirez jamais la carte mémoire si l'imprimante est en train de la lire. (Lorsque le témoin de carte mémoire clignote, l'imprimante est en train de lire les informations.)

Si vous retirez la carte en cours d'utilisation, vous risquez d'endommager l'imprimante, la carte mémoire et les informations qu'elle contient. Insérez une seule carte mémoire à la fois.

### **1** Insérez la carte mémoire.

Pour en savoir plus sur l'insertion d'une carte mémoire, reportez-vous à la page 3.2-Insertion d'une carte mémoire.

#### 2 Appuyez sur le bouton Zoom Out pour afficher quatre images à l'écran.

Appuyez une nouvelle fois sur le bouton Zoom Out pour afficher neuf images à l'écran.

Appuyez sur le bouton Zoom In pour retourner à l'affichage quatre images.

#### 3 Appuyez sur les boutons Gauche et Droite pour passer d'une image à l'autre puis sur OK pour en sélectionner une.

Si une coche apparaît dans le coin inférieur gauche, le nombre de copies a déjà été choisi.

Appuyez sur le bouton Droite dans le coin inférieur droit de l'image pour passer aux neuf images suivantes.

#### 4 L'image sélectionnée s'affiche. Vous pouvez à présent commencer à imprimer.

Pour en savoir plus sur l'impression, reportez-vous à la page 3.3-Impression d'images.

Pour rechercher d'autres images après avoir choisi le nombre de copies, appuyez sur le bouton Zoom Out.

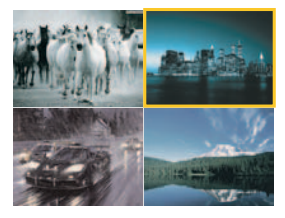

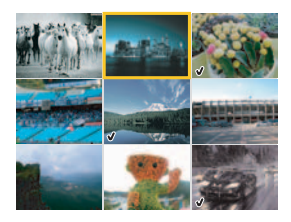

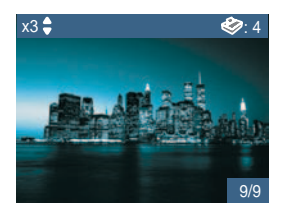

### **5** Appuyez sur Cancel ou OK lorsque vous avez terminé.

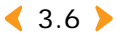

# **Impression d'agrandissements** d'une partie d'une image

Vous pouvez agrandir une image et en imprimer une partie.

Ne retirez jamais la carte mémoire si l'imprimante est en train de la lire. (Lorsque le témoin de carte mémoire clignote, l'imprimante est en train de lire les informations.)

Si vous retirez la carte en cours d'utilisation, vous risquez d'endommager l'imprimante, la carte mémoire et les informations qu'elle contient. Insérez une seule carte mémoire à la fois.

#### Insérez la carte mémoire.

Pour en savoir plus sur l'insertion d'une carte mémoire, reportez-vous à la page 3.2-Insertion d'une carte mémoire.

#### 2 Utilisez les boutons Gauche et Droite pour sélectionner une image à partir de l'affichage.

Le numéro de l'image apparaît dans le coin inférieur droit.

Appuyez sur les boutons Haut et Bas pour sélectionner le nombre de copies à imprimer.

Les images dont le format n'est pas pris en charge par l'imprimante ne sont pas affichées et ne peuvent être imprimées.

### **3** Appuyez sur le bouton Zoom In.

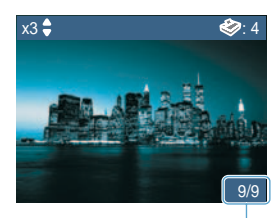

Numéro de l'image

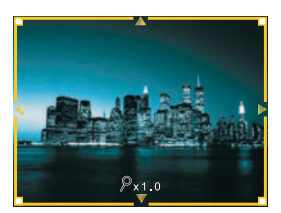

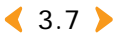

#### 4 Appuyez sur le bouton Zoom In jusqu'à obtenir la taille d'image voulue.

Le bouton Zoom In vous permet d'effectuer des agrandissements à 1,25x, 1,5x, 1,75x, 2x, 2,25x, 2,5x, 2,75x et 3x.

Appuyez sur le bouton Zoom Out pour effectuer un zoom arrière.

#### 5 Appuyez sur les boutons Gauche et Droite pour sélectionner la zone de votre choix.

6 Appuyez une première fois sur le bouton Print puis une seconde fois pour commencer à imprimer.

Une fois l'impression terminée, le nombre de copies à imprimer est remis à « 0 ».

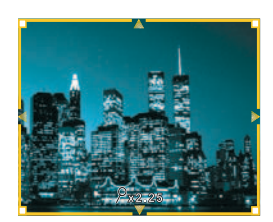

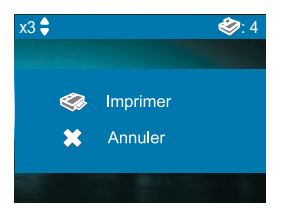

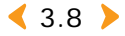

# Configuration de plusieurs effets

Vous pouvez choisir des options de couleur, de clarté et de luminosité.

#### Après avoir sélectionné une image avec les boutons Gauche et Droite, appuyez sur Menu.

L'effet choisi ne concerne que les images sélectionnées.

L'effet choisi est automatiquement annulé après l'impression ou lorsque vous éteignez l'imprimante.

### Configuration du mode couleur

#### Utilisez les boutons Haut et Bas pour atteindre le « Mode Couleur ».

Sélectionnez le mode de votre choix à l'aide des boutons Gauche et Droite.

«Normal»,«Noir & blanc»,«Sépia»,«Ancien»,«Vive», «Rouge», «Vert», «Bleu), «Plus chaud», «Plus frais», «Moins bleu», «Moins jaune».

Appuyez sur la touche OK pour valider votre choix.

### >>> Configuration du contraste

## Utilisez les boutons Haut et Bas pour atteindre « Netteté ».

Utilisez les boutons Gauche et Droite pour choisir « Normal », « Dur » ou « Doux ».

Appuyez sur la touche OK pour valider votre choix.

### >>> Configuration de la luminosité

# Utilisez les boutons Haut et Bas pour atteindre « Luminosité ».

Utilisez les boutons Gauche et Droite pour choisir « Normal », « Plus foncé », « Le plus foncé », «Auto », « Plus clair » ou « Le plus clair ».

Appuyez sur la touche OK pour valider votre choix.

| * 💿                         | Effet  |      |
|-----------------------------|--------|------|
| 👌 Mode Couleur              |        |      |
| <ul> <li>Normal</li> </ul>  |        |      |
| ∆ Netteté                   |        |      |
| <ul> <li>Normal</li> </ul>  | •      |      |
| 🔅 Luminosité                |        |      |
| <ul> <li>Normal</li> </ul>  | Þ      | •    |
| <mark>ОК/⊗</mark> Appliquer | × Annı | ıler |

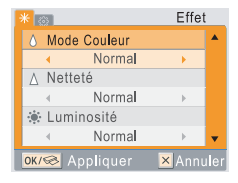

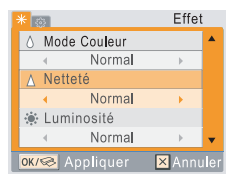

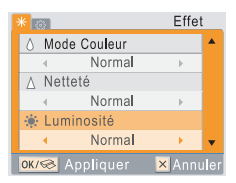

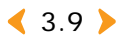

# **Configu**ration des fonctions supplémentaires

Vous pouvez définir des bordures, le style de mise en page et le format de papier pour vos photos. Vous pouvez également imprimer toutes les images à la fois ou choisir une langue différente avec votre imprimante photo.

#### Après avoir choisi une image à l'aide des boutons Gauche et Droite, appuyez deux fois sur Menu.

Si vous appuyez une seule fois sur Menu, l'écran « Effet » apparaît, si vous appuyez une seconde fois, l'écran « Paramètres » apparaît.

Lorsque « Paramètres » apparaît à l'écran, utilisez les boutons Haut et Bas pour atteindre le paramètre désiré.

Une fois l'impression achevée ou si vous éteignez l'imprimante, toutes les fonctions retourneront à leur configuration par défaut, à l'exception de la mise en page.

### >>> Configuration de bordures

#### Utilisez les boutons Haut et Bas pour atteindre « Sans bordure ».

Utilisez les boutons Gauche et Droite pour choisir « Activé » ou « Désactivé ».

Appuyez sur la touche OK pour valider votre choix.

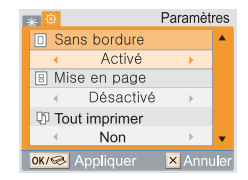

Images imprimées avec le paramètre « Sans bordure » désactivé puis activé

Activé

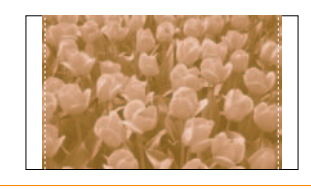

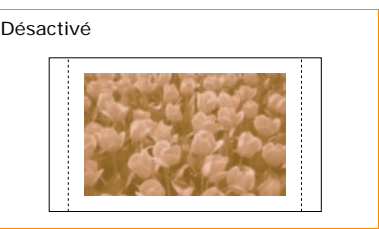

En sélectionnant sans bordure puis « Désactivé », l'image est légèrement réduite pour intégrer une bordure blanche.

< 3.10 >

| [∦ 🕸 |               | Paramèt | res |
|------|---------------|---------|-----|
|      | Sans bordure  |         |     |
|      | Activé        | ) - F   |     |
| 8    | Mise en page  |         |     |
|      | Désactivé     |         |     |
| QD 1 | Fout imprimer |         |     |
|      | Non           | Þ       | •   |
| OK/S | 👌 Appliquer   | 💌 Annı  |     |

### Sélection de la mise en page

#### Utilisez les boutons Haut et Bas pour atteindre « Mise en page ».

Utilisez les boutons Gauche et Droite pour choisir « Désactivé », « 2 pages sur 1 », « 4 pages sur 1 », « 30 x 40 mm », «1.18 x 1.57in», « 20 x 30 mm », «0.79 x 1.18in» « 35 x 45 mm », «1.38 x 1.77in» ou « 50 x 70 mm », «1.97 x 2.76in» Appuyez sur la touche OK pour valider votre choix.

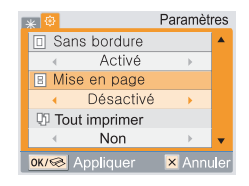

Images imprimées avec les différentes mises en page (Par exemple : Format-Carte postale, Sans bordure-Désactivé)

Certaines zones de l'image sont susceptibles de ne pas être imprimées en fonction de la mise en page choisie.

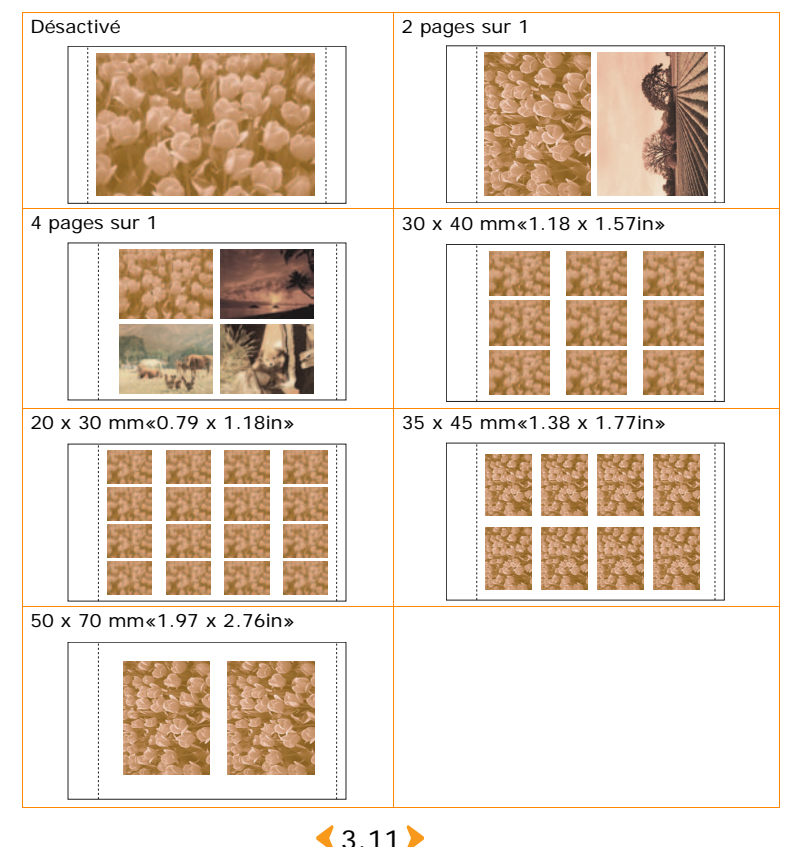

### >> Configuration de la fonction Tout imprimer

#### Utilisez les boutons Haut et Bas pour atteindre « Tout imprimer ».

Utilisez les boutons Gauche et Droite pour choisir « Non » ou « Oui ».

Appuyez sur la touche OK pour valider votre choix.

### >> Configuration de la langue

#### Utilisez les boutons Haut et Bas pour atteindre « Langue ».

Sélectionnez la langue de votre choix à l'aide des boutons Gauche et Droite.

Appuyez sur la touche OK pour valider votre choix.

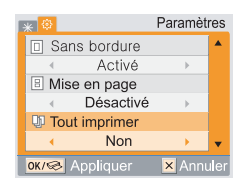

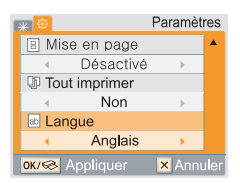

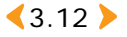

# Impression de fichiers DPOF

Si votre appareil photo est compatible avec les fichiers DPOF et en contient, l'imprimante photo Samsung peut les imprimer.

#### 1 Insérez la carte mémoire contenant les fichiers DPOF.

Pour en savoir plus sur l'insertion d'une carte mémoire, reportez-vous à la page 3.2-Insertion d'une carte mémoire.

### 2 Appuyez sur le bouton Print.

Appuyez sur Cancel pour imprimer les images via l'imprimante quelle que soit l'information de fichier DPOF.

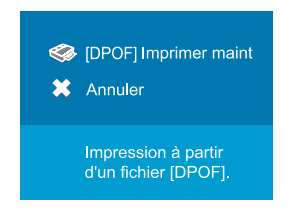

Reportez-vous à la page 3.3-Impression d'images et reportez-vous à la page 3.10-Configuration des fonctions supplémentaires.

Que signifie DPOF ?

DPOF est l'acronyme de Digital Print Order Format. Grâce au format DPOF, un utilisateur peut sélectionner uniquement les images qu'il souhaite imprimer parmi toutes les images de son appareil photo. Ces fichiers sont ensuite chargés sur la carte mémoire. Il ne vous reste plus qu'à insérer la carte dans l'imprimante. Vous n'avez pas besoin d'un ordinateur pour isoler les photos.

Pour imprimer des fichiers DPOF, veillez à ce que le fichier AUTPRINT.MRK se trouve dans le dossier MISC de la carte mémoire.

L'imprimante ne prend en charge que les fichiers DPOF version 1.0. Cette imprimante ne prend en charge que le nombre de copies indiqué dans les informations du fichier DPOF.

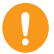

Lorsqu'il se produit un bourrage de papier pendant l'impression, n'essayez pas de tirer sur le papier coincé dans l'imprimante.

Après avoir éteint puis rallumé l'imprimante, le papier coincé sort automatiquement.

Si vous retirez la carte de mémoire lors de l'impression, l'impression en cours s'annule.

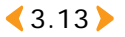

# C Retrait d'une carte mémoire

Avant de retirer une carte mémoire, suivez toujours les étapes suivantes.

Ne retirez jamais la carte mémoire si l'imprimante est en train de la lire. (Lorsque le témoin de carte mémoire clignote, l'imprimante est en train de lire les informations.)

Si vous retirez la carte en cours d'utilisation, vous risquez d'endommager l'imprimante, la carte mémoire et les informations qu'elle contient. Insérez une seule carte mémoire à la fois.

Si vous retirez la carte de mémoire lors de l'impression, l'impression en cours s'annule.

### 🔊 Si vous n'êtes pas connecté à un ordinateur

Retirez doucement la carte mémoire de l'imprimante.

### >>> Si vous êtes connecté à un ordinateur

- **1** Fermez le programme utilisé.
- 2 Retirez doucement la carte mémoire une fois que le témoin de celle-ci a cessé de clignoter.

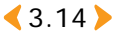

# *4. Imprimer directement depuis* votre appareil photo (SPP-2020 Series et SPP-2040 Series)

Votre imprimante photo Samsung prend PictBridge en charge. Vous pouvez imprimer directement des images à partir de votre appareil numérique via un câble USB, sans avoir besoin d'un ordinateur.

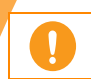

Vous ne pouvez pas utiliser une carte mémoire tant que votre appareil photo est connecté à l'imprimante via le câble USB.

# **Imprim**er directement depuis votre appareil photo

Vous pouvez imprimer des images en connectant à l'imprimante un périphérique compatible PictBridge tel qu'un appareil photo numérique, un téléphone portable (avec appareil photo intégré) ou un caméscope.

- **1** Mettez l'imprimante sous tension.
- **2** Branchez votre appareil photo numérique à l'imprimante à l'aide du câble USB livré avec celui-ci.

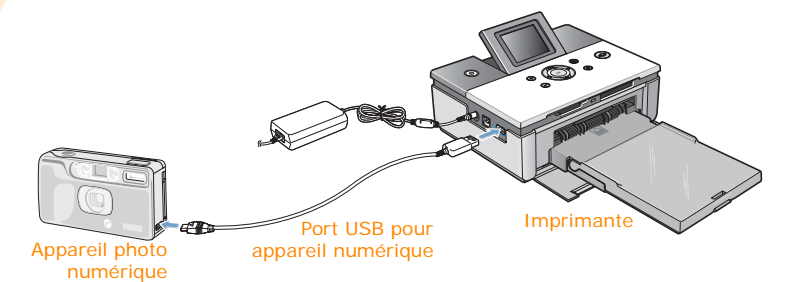

# 3 Envoyez l'ordre d'imprimer les images à partir du périphérique compatible PictBridge.

La procédure d'impression varie en fonction du type de périphérique compatible PictBridge.

Veuillez consulter le mode d'emploi de votre périphérique.

Si vous imprimez plusieurs images de votre appareil numérique sur une même feuille, la date ne s'imprimera pas, quels que soient les paramètres. Vous pouvez configurer les fonctions de bordure, de mise en page, de date et de DPOF à partir de votre appareil photo (s'il les prend en charge). Lorsqu'il se produit un bourrage de papier pendant l'impression, n'essayez pas de tirer sur le papier coincé dans l'imprimante.

Après avoir éteint puis rallumé l'imprimante, le papier coincé sort automatiquement.

4.2

Si vous retirez le câble USB lors de l'impression, l'impression en cours s'annule.

# **5. Impression depuis un ordinateur (SPP-2020 Series et SPP-2040 Series)**

Vous pouvez imprimer des images à partir des programmes de la suite MS Office ou autres. Grâce au programme PhotoThru livré dans le CD-ROM, vous pouvez imprimer des images personnelles ou professionnelles de la façon qui vous convient le mieux.

- Raccordement de votre imprimante à un PC sous Windows.
- Installation du programme sous Windows
- Suppression du programme PhotoThru
- Sélection de votre imprimante photo en tant qu'imprimante par défaut de Windows
- Impression depuis un ordinateur équipé de Windows
- Configuration de l'imprimante sous Windows
- Impression depuis le programme PhotoThru sous Windows
- Installation du programme sur Macintosh
- Configuration de l'imprimante sur Macintosh
- Impression à partir d'un Macintosh
- Impression à l'aide du programme PhotoThru sur Macintosh
- Utilisation de la fonction MSC (Mass Storage Class) (SPP-2040 Series uniquement)
- Impression avec Bluetooth (en option:SPP-00BA)

Les explications et illustrations du présent chapitre (Impression depuis un ordinateur) concernent plus particulièrement la SPP-2040 Series. Toutes les informations, à l'exception des noms des modèles SPP-2020

< 5.1 >

Series et SPP-2040 Series, sont les mêmes pour les deux séries.

# **Raccorde**ment de votre imprimante à un PC sous Windows.

Connectez votre imprimante photo à un ordinateur à l'aide du câble USB fourni avec votre appareil numérique. Vous ne pouvez relier l'imprimante et l'ordinateur qu'avec un câble USB.

#### **1** Connectez le câble d'alimentation à l'imprimante.

Si celui-ci est déjà branché, appuyez sur le bouton Marche/arrêt de l'imprimante pour la mettre sous tension.

Pour de plus amples détails concernant les branchements d'alimentation, reportez-vous à la page 2.4-Branchement du cordon d'alimentation.

Si le câble d'alimentation est déjà branché, vérifiez que l'imprimante est bien allumée.

#### 2 Connectez le câble USB au port USB de l'imprimante.

Veillez à bien insérer ce câble dans le port correspondant.

#### 3 Reliez le câble USB au port USB de l'ordinateur.

Veillez à bien insérer ce câble dans le port correspondant.

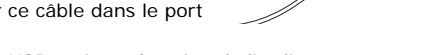

La position des ports USB varie en fonction de l'ordinateur.

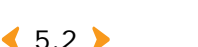

# **Installa**tion du programme sous Windows

Après avoir chargé le papier et branché les câbles, installez le programme sur votre ordinateur (Windows). Nous vous conseillons d'installer la version du programme livrée avec votre imprimante.

### Configuration requise

Avant de commencer, vérifiez que votre système dispose de la configuration minimale requise.

- Systèmes d'exploitation Windows pris en charge : Windows 98/Me/2000/XP (32 bits)
- Windows 98/Me
  - Processeur : Pentium II 400 MHz ou supérieur (Pentium III 933 MHz recommandé)
  - Mémoire : 64 Mo ou supérieure (256 Mo recommandée)
  - Espace libre (disque dur) : 500 Mo ou supérieur (1 Go recommandé)
  - Internet Explorer : v. 5.0 ou ultérieure (6.0 recommandée)
- · Windows 2000/XP (32 bits)
  - Processeur : Pentium III 1 GHz ou supérieur (Pentium IV 1,5 GHz recommandé)
  - Mémoire : 128 Mo ou supérieure (512 Mo recommandée)
  - Espace libre (disque dur) : 1 Go ou supérieur (5 Go recommandé)
  - Internet Explorer : v. 5.0 ou ultérieure (6.0 recommandée)

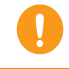

Vous devez vous connecter à Windows 2000/XP en tant qu'administrateur pour pouvoir installer ou supprimer un programme.

### >>> Installation du programme

- **1** Fermez toutes les applications.
- 2 Allumez votre ordinateur. Cliquez sur « Annuler » lorsque l'écran « Assistant Nouveau matériel détecté » s'affiche.
- **3** Insérez le CD du programme fourni avec l'imprimante dans votre lecteur CD-ROM (face imprimée vers le haut).

La fenêtre d'installation apparaît alors. Si elle n'apparaît pas, éjectez le CD-ROM et réinsérez-le. Vous pouvez également cliquer sur « Démarrer » puis « Exécuter... ». Saisissez X:\SETUP.exe, en remplaçant le « X » par la lettre correspondant à votre lecteur, puis cliquez sur OK.

Si l'imprimante n'est pas encore connectée à l'ordinateur, la fenêtre suivante s'affiche à l'écran.

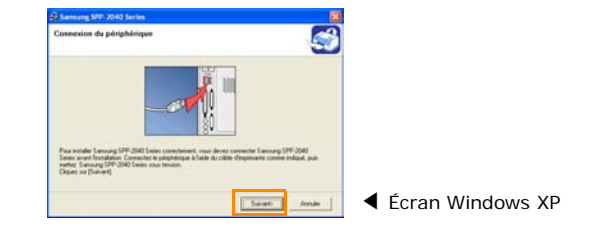

Connectez votre imprimante à l'ordinateur et allumez-la. Cliquez sur « Suivant ».

### 4 Sélectionnez « Par défaut ».

Si vous choisissez « Par défaut », « Imprimante », « PhotoThru » et « Moniteur d'état » sont tous installés.

Si vous souhaitez choisir les fonctions à installer, cliquez sur « Personnalisée ».

| 🛃 Samsung SPP-2040 Ser | ies                                                                                                    |       |                  |
|------------------------|----------------------------------------------------------------------------------------------------|-------|------------------|
|                        | Bienvenue au Samsung SPP-2040 Series<br>programme de configuration I<br>Par d'éfaut<br>Personnalisée<br>Installer PhotoThru<br>Afficher le guide d'utilisateur<br>Description<br>Sélectionnes les éléments que vous souhaites traites. | 20010 |                  |
|                        | Ann                                                                                                    | uler  | Écran Windows XP |

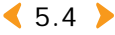
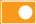

Si vous faites ce choix, un écran reprenant la liste de tous les éléments du programme apparaît. Sélectionnez les fonctions de votre choix puis cliquez sur « Suivant ».

Si vous sélectionnez « Afficher le guide d'utilisateur », la version PDF de ce dernier s'ouvrira. Le programme Adobe Acrobat sera installé automatiquement sur votre ordinateur, si celui-ci n'est pas déjà installé.

Si vous sélectionnez « PhotoThru », seul le programme PhotoThru sera installé.

Vous n'avez pas besoin de sélectionner l'option « Imprimante » car celle-ci l'est déjà par défaut.

#### 5 Une fois l'installation terminée, l'écran vous demandant d'imprimer une page de test s'affichera. Si vous souhaitez imprimer une page de test, cochez la case correspondante et cliquez sur « Suivant ».

### **6** Si la page s'imprime correctement, cliquez sur « Oui ».

Sinon, cliquez sur « Non » pour en relancer l'impression.

#### Pour vous inscrire en tant qu'utilisateur d'imprimante Samsung et recevoir des informations du fabricant, cochez cette case et cliquez sur « Terminer ». Vous accéderez alors au site Web de Samsung.

Sinon, cliquez simplement sur « Terminer ».

Vous pouvez à présent imprimer des images. Ouvrez le fichier à imprimer et lancez l'impression.

| Samsung SPP-2040 Serie | s<br>Configuration terminée                                                                                                    |
|------------------------|----------------------------------------------------------------------------------------------------|
|                        | Erregistement en ligne<br>Recevez galuitement des lettes d'information et profiles des astuces et<br>promotions excluives qu'ables contennent. Bénéficies également d'une<br>assistance cleart augetimentaire. |
| 0000                   | Souhales-vous vous inscrire au club des utilisateurs d'imprimantes<br>Samsung ?                                                                                                    |
| $\neg \uparrow$        | □ [0ui, je souhate minosrie]                                                                                                    |
|                        | Le programme de configuration a terminé d'installer Samsung SPP-2040<br>Series sur votre ordinatieur.                                                                                                    |
| 1                      |                                                                                                    |
|                        | Terminer LCrar                                                                                                    |

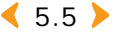

Windows XP

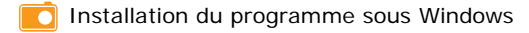

## » Réinstallation du programme

Il est parfois nécessaire de réinstaller le logiciel lorsque l'installation a échoué ou en cas de problèmes de fonctionnement.

 Sélectionnez « Démarrer » → « Programmes » ou « Tous les programmes » → « Samsung SPP-2040 Series » ou « Samsung SPP-2020 Series » → « Maintenance ».

2 Sélectionnez « Réparer » lorsque l'écran apparaît.

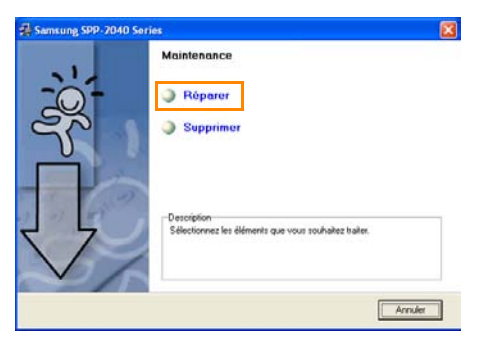

Écran Windows XP

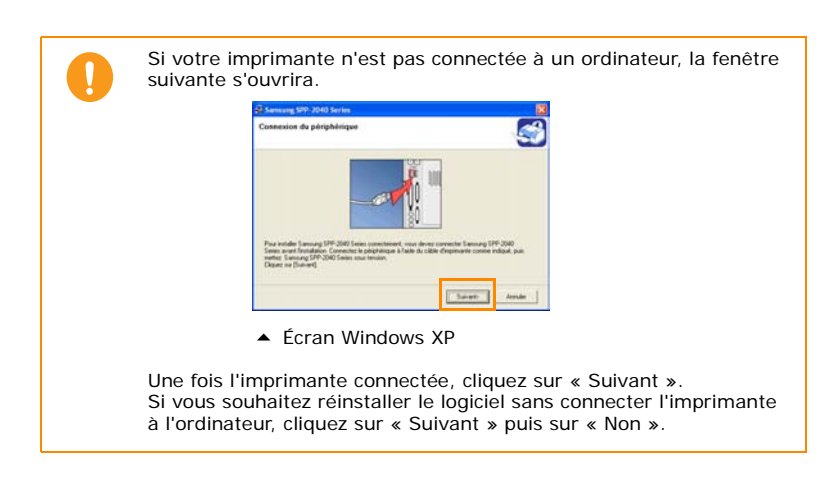

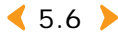

#### 3 Sélectionnez le composant à réinstaller, puis cliquez sur « Suivant ».

| 🛃 Samsung SPP-2040 Sories                                                               | 8                                                                                                    |
|-----------------------------------------------------------------------------------------|----------------------------------------------------------------------------------------------------|
| Sélection des composants                                                                | <u></u>                                                                                                    |
| -Selection des composants<br>Prove d'impression Samano SPR-0000 Seles<br>Monteur d'état | Concensional visus person d'inguines des abconnects<br>à Folie du pilote d'impression 5 annung SPP-2010<br>Sentes. |
| s                                                                                       | cPeloddert Sulvano Annuke                                                                                          |

▲ Écran Windows XP

Si vous sélectionnez « Imprimante », la fenêtre vous invitant à imprimer une page de test apparaît.

Si vous souhaitez imprimer une page de test, cochez la case correspondante et cliquez sur « Suivant ».

Si la page s'imprime correctement, cliquez sur « Oui ».

#### 4 Une fois la nouvelle installation achevée, cliquez sur « Terminer ».

### >>> Suppression du programme

 Sélectionnez « Démarrer » → « Programmes » ou « Tous les programmes » → « Samsung SPP-2040 Series » ou « Samsung SPP-2020 Series » → « Maintenance ».

**2** Sélectionnez « Supprimer » lorsque l'écran apparaît.

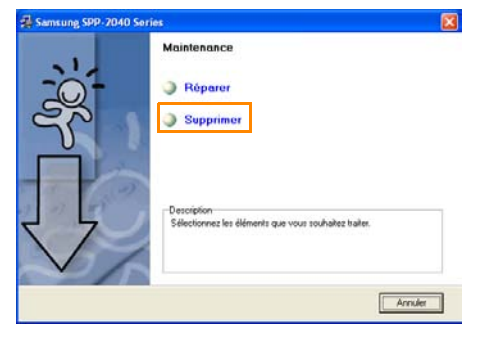

< 5.7 🕨

Écran Windows XP

**3** Sélectionnez les composants que vous souhaitez supprimer, puis cliquez sur « Suivant ».

| Sélection des composants                                                                       |                                                                                                    |
|------------------------------------------------------------------------------------------------|----------------------------------------------------------------------------------------------------|
| Sélection des composients<br>Politike d'inversion 5 simung SPP 2000 Series<br>Moniteur d'était | Concerporant your perset d'optime des docume<br>à l'ada du pale d'aponesion Samong SPP-2010<br>Series |
| c                                                                                              |                                                                                                    |

- ▲ Écran Windows XP
- 4 Cliquez sur « Oui » lorsque la fenêtre vous demandant de supprimer le(s) composant(s) sélectionné(s) apparaît.

5 Une fois la suppression achevée, cliquez sur « Terminer ».

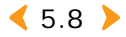

# **Suppression du programme** PhotoThru

PhotoThru est un programme d'édition de photos. Si un quelconque problème survient après l'installation, supprimez-le puis installez-le à nouveau.

- **1** Sélectionnez « Démarrer »  $\rightarrow$  « Programmes » ou « Tous les programmes »  $\rightarrow$  « PhotoThru »  $\rightarrow$  « Désinstaller ».
- 2 Lorsque l'écran de confirmation de suppression du programme apparaît, après celui de InstallShield Wizard, cliquez sur « OK ».

| Confirmez la suppres     | sion du fichier          |                             | X                                |
|--------------------------|--------------------------|-----------------------------|----------------------------------|
| Voulez-vous supprimer co | mplètement l'application | n sélectionnée e<br>Annuler | t la totalité de ses composants? |

Écran Windows XP

**3** Une fois la suppression achevée, cliquez sur « Terminer ».

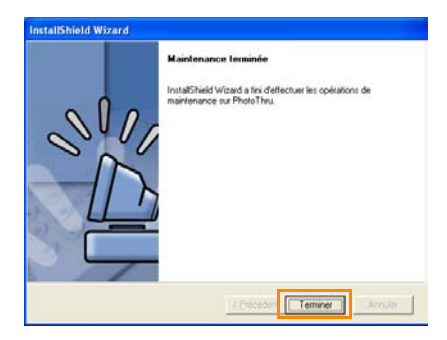

< 5.9 **>** 

Écran Windows XP

# Sélection de votre imprimante photo en tant qu'imprimante par défaut de Windows

Si plusieurs imprimantes sont connectées à un ordinateur, ou si elles sont partagées sur un réseau, vous pouvez sélectionner une imprimante par défaut. Lorsque vous imprimez un document à partir d'une application, il sera envoyé vers l'imprimante par défaut. Si vous installez le pilote d'impression, l'imprimante sera automatiquement sélectionnée en tant qu'imprimante par défaut.

 Sélectionnez « Démarrer » → « Paramètres » → « Imprimantes ».
 (Si vous utilisez Windows XP, sélectionnez « Démarrer » → « Imprimantes et télécopieurs ».)

2 Sélectionnez « Samsung SPP-2040 Series » ou « Samsung SPP-2020 Series » puis faites un clic droit.

**3** Cliquez sur « Définir comme imprimante par défaut ».

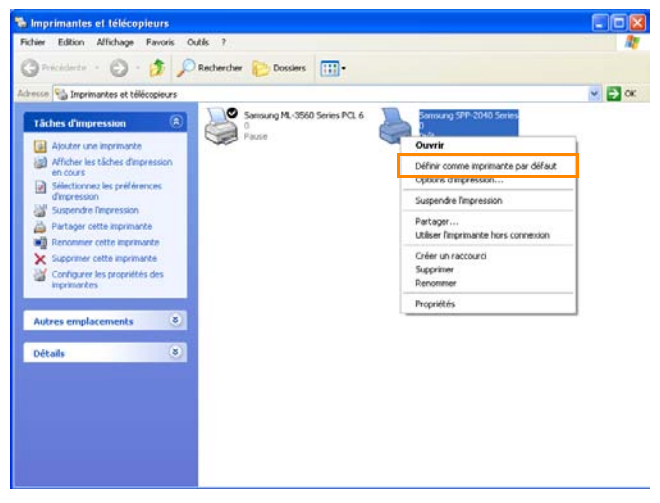

Écran Windows XP

Si l'imprimante est correctement sélectionnée, la coche apparaît.

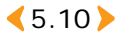

## Impression depuis un ordinateur équipé de Windows

Vous pouvez imprimer des images à partir d'une application de Windows.

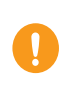

L'ordre d'impression peut varier en fonction du programme utilisé. Pour de plus amples détails concernant l'ordre d'impression, consultez le mode d'emploi du programme.

Pour imprimer depuis un Macintosh, reportez-vous à la page 5.26-Impression à partir d'un Macintosh.

## Ouvrez l'application puis le fichier que vous souhaitez imprimer.

#### 2 Sélectionnez « Imprimer » depuis le menu « Fichier ». L'écran d'impression s'ouvre.

Vérifiez que le nom de l'imprimante correspond bien à « Samsung SPP-2040 Series » ou « Samsung SPP-2020 Series ».

> Vous pouvez imprimer les images sélectionnées en cliquant sur l'icône Imprimante dans le coin inférieur droit de votre bureau Windows ou en sélectionnant l'option « Imprimer » du menu « Fichier » de l'application.

| Selection de Timprimante                                      |                                      |                   |
|---------------------------------------------------------------|--------------------------------------|-------------------|
| Ajouter une imprimante<br>Samoung ML-3560 Series PCL 6        |                                      |                   |
| Carlotte States                                               |                                      |                   |
| Etat: Pole                                                    | Imprimer dans un fichier Phélésenges |                   |
| Emplacement :<br>Commentaire :                                | Rechercher une imprimante            |                   |
| Dendue de pages                                               |                                      |                   |
| O Selector O Pion actuale                                     | Houpes de copes                      |                   |
| Ogages: 1                                                     | Coper anoghing                       |                   |
| Entrez un numéro ou une étendue de pages.<br>Par exemple, 512 |                                      |                   |
|                                                               |                                      | A Écrop Windows V |

Sélectionnez le nombre de copies et les pages à imprimer. Cliquez sur « Imprimer » ou « OK » pour lancer l'impression. Le ou les fichiers à imprimer sont enregistrés sur votre disque dur (mise en file d'attente) et les images commencent alors à s'imprimer dans l'ordre.

Cliquez sur « Propriétés » pour accéder à différentes fonctions du pilote. Celles-ci sont regroupées sous « Configuration » ou « Options d'impression » en fonction du programme

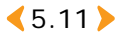

#### Impression depuis un ordinateur équipé de Windows

utilisé. Pour de plus amples détails, reportez-vous à la page 5.13-Ouverture de l'écran Propriétés.

Que signifie « spooling (mise en file d'attente) » ?

L'acronyme « SPOOL » signifie « Simultaneous peripheral operation on-line ». Lorsque vous envoyez plusieurs ordres d'impression, les images sont stockées sur le disque dur jusqu'à ce qu'elles soient réellement imprimées. Lorsqu'un programme utilise la fonction de mise en attente, l'utilisateur peut continuer à travailler en attendant que l'impression soit effective.

## >>> Annulation d'une impression

Vous pouvez annuler une impression à partir du panneau de commande ou en accédant au dossier Imprimantes.

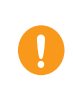

Lorsque vous appuyez sur la touche Cancel (Annuler) pour annuler une impression en cours ou s'il se produit un bourrage de papier, une page de la durée de vie de la cartouche est utilisée, même si une image n'est pas complètement imprimée.

### Annulation à partir du panneau de commande (Samsung SPP-2040 Series uniquement)

## Appuyez sur le bouton Cancel du panneau de commande.

Si vous appuyez sur ce bouton, seule l'impression en cours sera annulée. Afin d'annuler toutes les impressions en file d'attente, ouvrez le dossier Imprimantes et annulez-les.

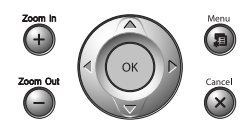

## Annulation à partir du dossier Imprimantes

Si une impression est située en file d'attente, suivez les instructions ci-après pour la suspendre, la redémarrer ou l'annuler.

#### Pour accéder à cette fenêtre, il vous suffit de double-cliquer sur l'icône de l'imprimante située en bas à droite du bureau de Windows.

Vous pouvez également choisir « Démarrer » → « Paramètres » → « Imprimantes ». (Pour les utilisateurs de Windows XP, choisissez « Démarrer » → « Imprimantes et télécopieurs » puis double-cliquez sur « Samsung SPP-2040 Series » ou « Samsung SPP-2020 Series ».)

#### 2 Dans le menu « Document » :

Sélectionnez « Annuler l'impression » (Windows 98/Me).

Sélectionnez « Annuler » (Windows NT 4.0/2000/XP).

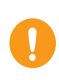

Pour suspendre l'impression, sélectionnez le fichier dans l'application puis cliquez « Interrompre l'impression » ou « Pause » sous le menu « Document ». Pour modifier l'ordre d'impression, sélectionnez le fichier et faites-le glisser vers la position souhaitée dans la file d'attente. Si vous retirez la carte de mémoire lors de l'impression, l'impression en cours s'annule.

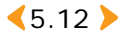

# **Configuration de l'imprimante** sous Windows

La fenêtre Propriétés de l'imprimante Samsung SPP-2040 Series s'affiche et permet d'accéder à toutes les informations nécessaires à l'utilisation de votre imprimante.

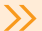

## >> Ouverture de l'écran Propriétés

Une fois les propriétés de l'imprimante affichées, yous pouvez modifier les paramètres requis pour l'impression.

### Ouverture dans un programme

Imprimer des images à partir d'un programme.

Cliquez « Propriétés » sur l'écran de l'imprimante.

La fenêtre Propriétés de l'imprimante peut varier selon votre système d'exploitation.

2 Cliquez sur chaque onglet pour accéder aux différentes propriétés. Pour plus d'informations, reportez-vous à la page 5.14-Se familiariser avec l'écran des propriétés.

#### Cliquez sur « OK » lorsque vous avez terminé.

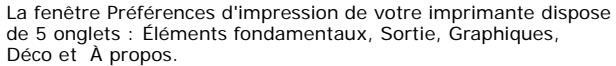

Pour plus d'informations, consultez le mode d'emploi de Windows. L'onglet « Imprimante » s'affiche uniquement lorsque vous ouvrez l'écran à partir d'un dossier d'imprimante. Reportez-vous à la page 5.11-Impression depuis un ordinateur équipé de Windows.

### **Ouverture dans un programme**

Cliquez sur « Démarrer » → « Paramètres » → « Imprimantes ».

Sous Windows XP, sélectionnez « Imprimantes et télécopieurs ».

#### **2** Double-cliquez sur l'icône de votre imprimante Samsung SPP-2040 Series ou Samsung SPP-2020 Series.

< 5.13 >

#### 3 Faites un clic-droit sur l'icône puis :

Sous Windows 98/Me, sélectionnez « Propriétés ». Sous Windows 2000, sélectionnez « Préférences d'impression ». Sous Windows XP, sélectionnez « Préférences d'impression ».

Cliquez sur chaque onglet pour accéder à l'écran.

## »>>> Se familiariser avec l'écran des propriétés

## **Onglet Éléments fondamentaux**

Cet onglet vous permet de présenter le document tel qu'il sera imprimé.

| Contraction of the second states of the second states of the second stat | eco [ A propos]                                                                                                    |
|----------------------------------------------------------------------------------------------------|----------------------------------------------------------------------------------------------------|
| Otientation Otientation Otientation Otientation  Outil Possage  Outil Outil Otientation  Outil Otientation  Outil Otientation  Otientation  Otienta  |                                                                                                    |
| Ophone du papier<br>Format Pouces<br>Cate postale sans bordure<br>Type<br>Proper Samoung de première qualité                                                                                                    | PLoad Dollar Street Street Stree |

Écran Windows XP

|   | Option            | Description                                                                                                    |
|---|-------------------|----------------------------------------------------------------------------------------------------|
| 1 | Sans bordure      | Imprime l'image sans bordure.                                                                                                    |
| 2 | Orientation       | Sélectionnez le sens d'impression des<br>informations sur la page.                                                                                                    |
| 3 | Qualité           | Si vous sélectionnez Best (Meilleure), la qualité<br>d'impression de certaines couleurs sera<br>meilleure. Toutefois, dans la plupart des cas,<br>aucune différence notable n'est appréciée entre<br>Best et Normal. |
| 4 | Options du papier | Vous permet de configurer le format du papier.                                                                                                    |

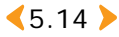

### **Onglet Sortie**

Cet onglet vous propose des options de mise en page.

| Éléments fondamentaux Sortie Grap             | hiques D | écó A pro | pos                                                                                                 |
|-----------------------------------------------|----------|-----------|----------------------------------------------------------------------------------------------------|
| Copies (1-99)<br>Options Mise en page<br>Type | 0        | *         |                                                                                                    |
| Plusieurs images par face                     |          | •         |                                                                                                    |
| Images par face                               | 1        | •         | N 97                                                                                                |
| Ondre des images                              |          |           | AND.                                                                                                |
| Diołe, puz baz                                |          | Ŧ         |                                                                                                    |
| E Borduner                                    |          |           | Carte postale sans bordure<br>Format de papier : 4.00 x 6.00 p<br>Zone d'impression : 4.00 x 6.00 p |
|                                               |          |           | Copies : 1<br>Qualité : Normale                                                                     |
|                                               |          |           | Favoris                                                                                             |

▲ Écran Windows XP

|   | Option                  | Description                                                                                                    |
|---|-------------------------|----------------------------------------------------------------------------------------------------|
| 1 | Copies                  | Sélectionnez un nombre de copies entre 1 et 99.                                                                                                    |
| 2 | Options Mise<br>en page | Sélectionnez le format de la page pour imprimer les<br>informations.<br>La mise en page varie en fonction de l'orientation et de la<br>qualité sélectionnées sous l'onglet Éléments fondamentaux<br>(reportez-vous à la page 5.14-Onglet Éléments<br>fondamentaux).<br>Vous pouvez sélectionner le nombre de copies, le type, les<br>images par face et si vous souhaitez inclure ou non des<br>bordures.<br>Vous pouvez imprimer 1, 2, 4, 6, 9, ou 16 images par face.<br>L'ordre d'impression se modifiera automatiquement en<br>fonction de vos choix. |

### **Onglet Graphiques**

Cet onglet vous permet de choisir plusieurs options de couleur et de contraste.

| Eléments fondamentaux Sortie Graphiques Déco                | A propos                                                                                          |
|-------------------------------------------------------------|---------------------------------------------------------------------------------------------------|
| Mode Couleur<br>Couleur<br>Noir et Stanc<br>Réglage couleur | -                                                                                                 |
|                                                             | Carte postale sans bordure<br>Format de papier 4.00 x 6.00 p<br>Zone d'impression : 4.00 x 6.00 p |
|                                                             | Copies : 1<br>Qualité : Normale                                                                   |
|                                                             | Favoris<br>Options par dilfaut                                                                    |
| INTING                                                      | Suppose                                                                                           |

▲ Écran Windows XP

|   | Option          | Description                                                                                                    |
|---|-----------------|----------------------------------------------------------------------------------------------------|
| 1 | Mode Couleur    | Choisissez « Couleur » ou « Noir et blanc ».                                                                                                    |
| 2 | Réglage couleur | Vous permet de régler les éléments suivants :<br>« Luminosité », « Contraste », « Saturation »,<br>« Sance verse » et<br>« Jaune-bleu ». Pour régler la couleur<br>automatique » pois « OK ». <b>With a statute de la sette de la sette de la </b> |

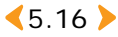

### **Onglet Déco**

Cet onglet vous permet de configurer des options de cadre, de message et d'attributs de police.

| Cadle            |                |                                  |
|------------------|----------------|----------------------------------|
| ISam Cade        |                |                                  |
|                  |                |                                  |
| Date             | 1              |                                  |
| Note             |                | 🧐                                |
|                  |                | - Reca                           |
| E Utiliter of    |                |                                  |
| EAttributa de po | Re             | Caste postale sans bordure       |
|                  | And            | Format de papier : 4.00 x 6.00 p |
| sole             | Normal         |                                  |
| Coulera          | Gue            | Copies : 1     Qualité : Normale |
|                  | Ges très tonoi | - Favoin                         |
|                  |                | Option: par dillaut              |
|                  |                | Johnni ba onos                   |
|                  |                | C hubbenner                      |

▲ Écran Windows XP

|   | Option              | Description                                                                                                    |
|---|---------------------|----------------------------------------------------------------------------------------------------|
| 1 | Cadre               | Sélectionnez un cadre.                                                                                                    |
| 2 | Message             | Vous pouvez ajouter une date, une remarque ou<br>appliquer un fond blanc à une image. Si vous<br>souhaitez utiliser un fond blanc, cochez la case<br>correspondante. |
| 3 | Attributs de police | Vous pouvez choisir un nom, un style, une couleur et une nuance pour votre police.                                                                                   |

## Onglet À propos

Utilisez l'onglet À propos pour afficher les informations de copyright et le numéro de version du pilote. Si vous disposez d'un navigateur Internet, vous pouvez vous connecter à Internet en cliquant sur l'icône du site Web.

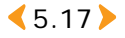

### Utilisation d'un réglage favori

L'option Favoris, disponible sur chaque onglet à l'exception de À propos, vous permet d'enregistrer les paramètres actuels pour une utilisation ultérieure.

| Z Sans bordure                                                   |                                                                                                    |
|------------------------------------------------------------------|----------------------------------------------------------------------------------------------------|
| Otentation<br>Postat<br>Postat<br>Postage                        |                                                                                                    |
| Gualdé<br>S C Optimale<br>© Nomale<br>Options du paper<br>Format | Carte postale sans bordure<br>Format de papier 4.00 x 6.00 po.<br>Zorre d'impression 4.00 x 6.00 po. |
| Carte postale sans bordure                                       | Copies : 1<br>Qualité : Normale                                                                      |
| Paper Semurg de première qualité                                 | Favoris<br>Options par défaut                                                                        |

▲ Écran Windows XP

### f 1 Sélectionnez « Options par défaut » ou « Sans nom ».

Options par défaut : vous permet de configurer les paramètres actuels en tant que paramètres par défaut pour le pilote d'impression. Sans nom : Si vous modifiez un paramètre, l'option « Sans nom » s'affiche automatiquement.

### 2 Cliquez « Enregistrer » après avoir saisi le nom de votre choix.

#### 3 Sélectionnez ensuite le nom dans la liste « Favoris » pour utiliser les paramètres.

Pour supprimer un nom enregistré, sélectionnez-le puis cliquez sur « Supprimer ».

Si vous cliquez « Oui » sur l'écran de confirmation, « Sans nom » réapparaîtra.

### Utilisation de l'aide

Votre imprimante comporte un écran d'aide pouvant être activé à partir du bouton Aide de la fenêtre Propriétés de l'imprimante. Cet écran d'aide donne des indications détaillées sur les fonctions du pilote d'impression. Vous pouvez également cliquer sur le point d'interrogation dans l'angle supérieur droit de la fenêtre Propriétés, puis sur l'un des paramètres.

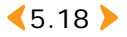

# **Impres**sion depuis le programme PhotoThru sous Windows

Le programme PhotoThru vous permet d'éditer des images pour créer des photos amusantes. Pour de plus amples informations sur l'utilisation de PhotoThru, consultez le mode d'emploi de PhotoThru.

Sélectionnez « Démarrer » → « Programmes » ou « Tous les programmes » → « PhotoThru » → « PhotoThru ».

2 Lorsque le programme PhotoThru apparaît, recherchez l'image à imprimer.

| Doe Den Bernow                                                                                                    | Enter 1                   |       |
|----------------------------------------------------------------------------------------------------|---------------------------|-------|
| Wertinests and BettingsWi                                                                                                    | Units/Document/My Picture | 1 a C |
| Provens de configuencies     Conservers partagée     Provense de configuencies     Provense de configuencies     Provense de configuencies     Provense de configuencies     Provense de configuencies |                           |       |
|                                                                                                    |                           |       |
| 0 Ann - Q man                                                                                                    | Vide                      |       |
| Advenceren der Konere<br>Wilsdier du Deren, Mannaeren de<br>Staner<br>Generatue ben<br>John der Sector (200)                                                                                           |                           |       |
|                                                                                                    |                           |       |
|                                                                                                    | and the second to be      |       |

#### **3** Double-cliquez sur l'image sélectionnée.

Elle s'affiche alors en format agrandi dans l'espace de travail et plusieurs outils d'édition apparaissent. Modifiez l'image à l'aide des fonctions disponibles.

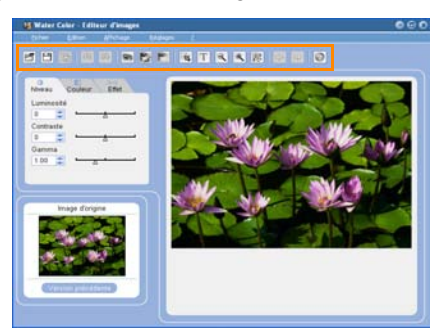

< 5.19

Timpression depuis le programme PhotoThru sous Windows

# 4 Cliquez « Fichier » $\rightarrow$ « Imprimer » à partir de la barre des menus en haut.

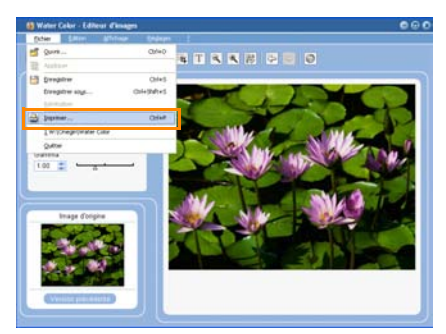

**5** Cliquez sur « Imprimer » après avoir défini le nombre de copies et les autres fonctions.

|                   | 1961                    |            |
|-------------------|-------------------------|------------|
| Nom :             | Samsung SPP-2040 Series | Propriétés |
| Etat :            | Prēt                    |            |
| Emplaceme         | nt : LPT1:              |            |
| Description       |                         |            |
| Mission           |                         | Anores     |
| Type :            | Echelle M               | - where a  |
| Echelle d'im      | pression (%) : 100 🛫    | K—152.4—₩  |
|                   |                         | 101.6      |
| Centrer fim       | nage                    |            |
| The second second | ans un fichier          | Linité mm  |

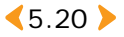

# **Installa**tion du programme sur Macintosh

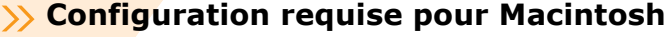

Avant de commencer, vérifiez que votre système dispose de la configuration minimale requise. Environnements Macintosh pris en charge :

- Mac OS 10.3.X
- Processeur : Power PC G3, G4 ou G5
- Mémoire : 128 Mo ou supérieure
- Espace libre (disque dur) : 200 Mo ou supérieur

### >> Installation du programme

- Fermez toutes les applications. Connectez l'imprimante à l'ordinateur à l'aide du câble USB approprié. Reportez-vous à la page 5.2-Raccordement de votre imprimante à un PC sous Windows..
- 2 Allumez votre Macintosh et insérez le CD du programme fourni (face imprimée vers le haut) dans votre lecteur CD-ROM. La fenêtre d'installation apparaît alors.
- 3 Double-cliquez sur l'icône du CD lorsqu'elle apparaît sur le « Bureau » puis cliquez sur « Installer » → « Imprimante ».
- **4** Saisissez le mot de passe utilisateur Macintosh.
- 5 Double-cliquez sur « Samsung Photo Installer ».

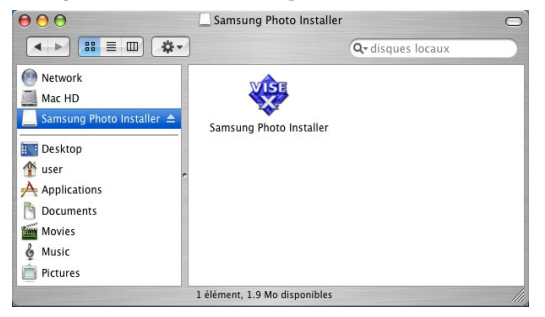

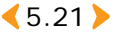

# 6 Cliquez sur « Continuer » une fois que la fenêtre du programme d'installation de Samsung Photo apparaît.

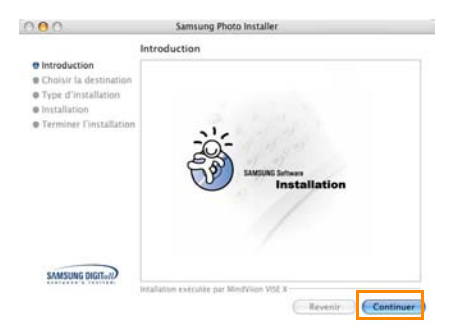

7 Sélectionnez le disque sur lequel vous souhaitez installer le programme puis cliquez sur « Continuer ».

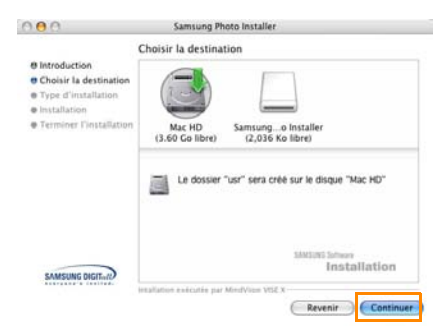

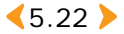

#### 8 Sélectionnez « Installation standard » puis cliquez sur « Installer ».

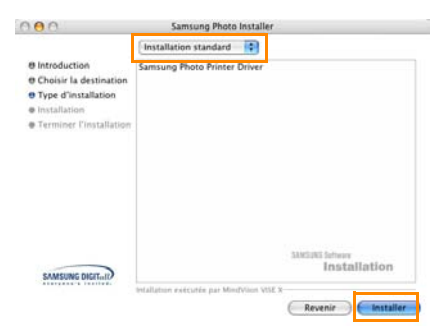

9 Une fois l'installation terminée, cliquez sur « Quitter ».

| 000                                                                                                    | Samsung Photo Installer                                                                                                    |
|----------------------------------------------------------------------------------------------------|----------------------------------------------------------------------------------------------------|
|                                                                                                    | Terminer l'installation                                                                                                    |
| O Introduction     O Choise Ia destination     O Choise Ia destination     O Type d'Installation     O Installation     O Terminer l'Installation | L'installation a réusi. Si avou avez terminé, cliquez sur Quitter<br>pour quitter l'installateur. Pour effectuer d'autres installations,<br>cliquez sur Continuer. |
| SAMSUNG DIGITAD                                                                                                    | SATERN Entrees<br>Installation<br>Walarion execute par Medician VIST X<br>Continuer                                                                                |

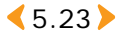

# **Configu**ration de l'imprimante sur Macintosh

- Utilisation sous l'environnement USB Mac OS 10.3.X
  - **1** Ouvrez le disque dur puis sélectionnez « Applications » → « Utilitaires » → « Utilitaire de paramétrage d'imprimante ».

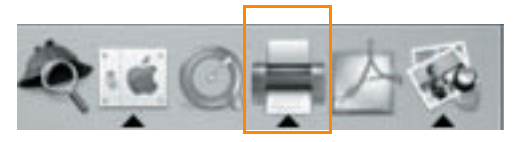

**2** Cliquez sur « Ajouter » dans la liste des imprimantes.

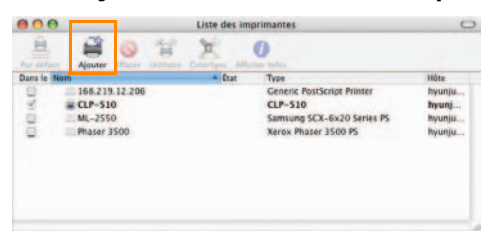

3 Sélectionnez « USB ».

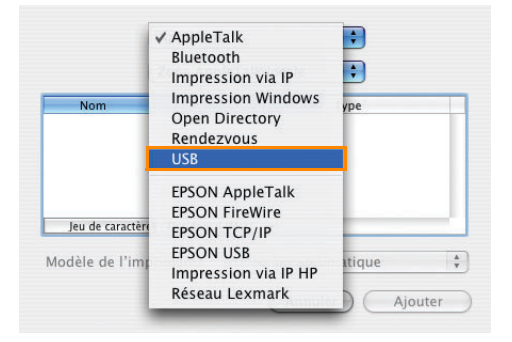

< 5.24 >

#### 4 Sélectionnez « SPP-2040 » ou « SPP-2020 » puis cliquez sur « Ajouter ».

| Trouger  | <br>Туре |
|----------|----------|
| SPP-2040 | Samsung  |
|          |          |
|          |          |
|          |          |
|          |          |
|          |          |
|          |          |
|          |          |
|          |          |

Si vous ne pouvez rechercher automatiquement l'imprimante, sélectionnez « Samsung » sous « Modèle d'imprimante ». Sélectionnez « SPP-2040 » ou « SPP-2020 » puis cliquez sur « Ajouter ».

Lorsque « SPP-2040 » ou « SPP-2020 » est ajouté à la liste des imprimantes, le paramétrage est terminé.

| 000         |                            |          |   | Liste de | imprimantes                                                                                           | C                                            |
|-------------|----------------------------|----------|---|----------|----------------------------------------------------------------------------------------------------|----------------------------------------------|
|             | 1                          | 0        | T | X        | O Alferbar lafes                                                                                      |                                              |
| Dans le Nor | 168.21<br>CLP-51<br>ML-255 | 9.12.206 |   | + Cta    | t Type<br>Generic PostScript Printer<br>CLP-510<br>Samsung SCX-6x20 Series PS<br>Xerox Phaser 3500 PS | Hôte<br>hyunju<br>hyunju<br>hyunju<br>hyunju |
| 2           | <b>₿</b> \$PP-20           | HO       |   |          | SPP-2040                                                                                              | hyunj                                        |
|             |                            |          |   |          |                                                                                                    |                                              |

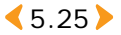

# **Impres**sion à partir d'un Macintosh

- **1** Ouvrez le fichier à imprimer.
- 2 Cliquez sur « Format d'impression... ».

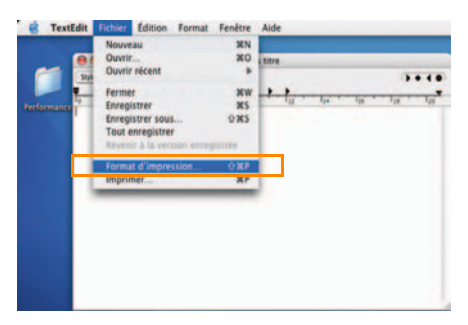

3 Après avoir configuré le format, le papier, l'orientation et l'échelle, cliquez sur « OK ».

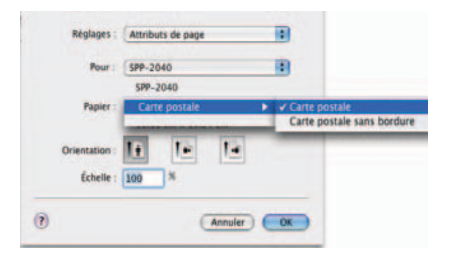

4 Cliquez sur « Imprimer » pour imprimer l'image sélectionnée.

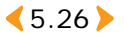

#### 5 Après avoir choisi le nombre de copies et les pages à imprimer, cliquez sur « Imprimer ».

| Imprimante : SPP-2040<br>Préréglages : Standard<br>Copies et pages | te : SPP-2040        |               |  |
|--------------------------------------------------------------------|----------------------|---------------|--|
| Préréglages : Standard                                             |                      | Imprimante :  |  |
| Copies et pages                                                    | es : Standard        | Préréglages : |  |
|                                                                    | <br>Copies et pages  |               |  |
| Copies : T V triées                                                | 5: <b>I</b> ♥ triéps | Copies :      |  |
| Pages :  Toutes                                                    | s : • Toutes         | Pages :       |  |
| ○ De : 1 à: 1                                                      | O De : 1 à: 1        |               |  |

Sur le côté droit de l'onglet, vous pouvez configurer différentes options : copies et pages, disposition, options de sortie, planificateur, traitement du papier, colorSync, fonctions d'imprimante et résumé.

#### 6 L'écran confirme que le fichier a été placé dans la file d'attente et l'impression commence.

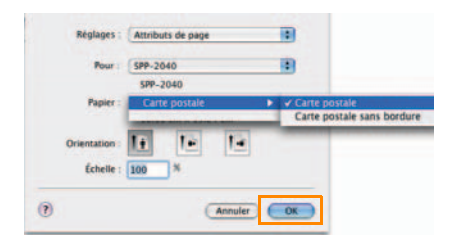

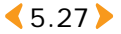

### Suppression du programme

 Cliquez sur « Désinstaller » après avoir choisi le type d'installation comme à l'étape 6. Reportez-vous à la page 5.21-Installation du programme sur Macintosh.

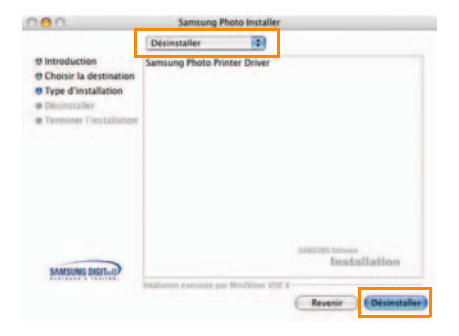

2 Une fois l'installation terminée, cliquez sur « Quitter ».

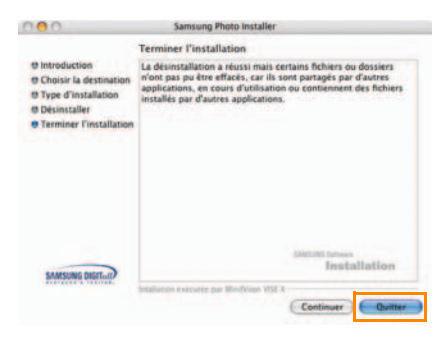

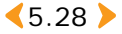

# Impression à l'aide du programme PhotoThru sur Macintosh

Le programme PhotoThru vous permet de modifier facilement des images. Ils vous offrent différentes options d'édition intéressantes.

Pour de plus amples informations sur l'utilisation de PhotoThru, consultez le mode d'emploi de PhotoThru.

## Installation du programme

- Allumez votre Macintosh et insérez le CD du programme fourni (face imprimée vers le haut) dans votre lecteur CD-ROM. La fenêtre d'installation apparaît alors.
- 2 Double-cliquez sur l'icône du CD lorsqu'elle apparaît sur le « Bureau » puis choisissez « Installer » → « Application ».
- **3** Double-cliquez sur « PhotoThru Installer » et suivez les instructions qui s'affichent à l'écran.

## >>> Impression d'une image

- **1** Sélectionnez « Application »  $\rightarrow$  « PhotoThru ».
- 2 Lorsque le programme PhotoThru apparaît, recherchez l'image à imprimer.

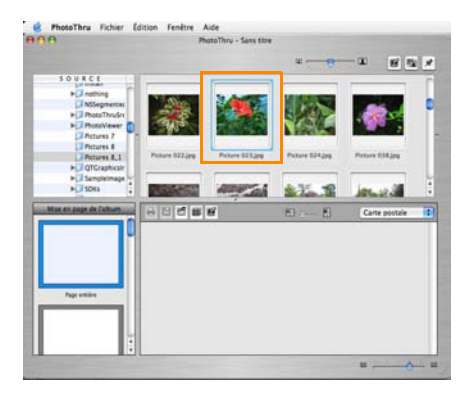

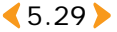

#### **3** Double-cliquez sur l'image sélectionnée.

Elle s'affiche alors en format agrandi dans l'espace de travail et plusieurs outils d'édition apparaissent. Modifiez l'image à l'aide des fonctions disponibles.

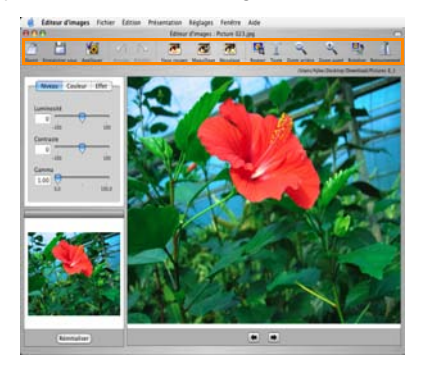

4 Cliquez « Fichier » → « Imprimer » à partir de la barre des menus en haut.

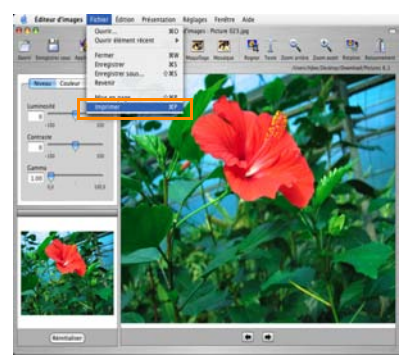

# 5 Cliquez sur « Imprimer » après avoir défini le nombre de copies et les autres fonctions.

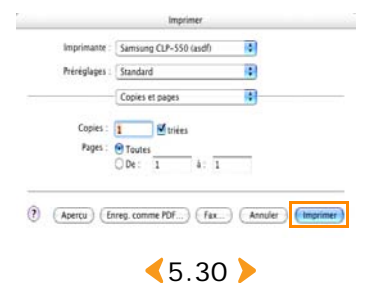

# Utilisation de la fonction MSC (Mass Storage Class) (SPP-2040 Series uniquement)

Si vous reliez votre imprimante à un ordinateur Windows via un câble USB puis insérez une carte mémoire dans l'imprimante, l'ordinateur reconnaîtra cette carte comme un disque amovible. L'ordinateur fera alors office de lecteur de carte mémoire et vous permettra d'en afficher et d'en modifier les données.

Connectez l'imprimante à votre ordinateur avec le câble USB approprié et insérez une carte mémoire dans l'imprimante.

L'écran « Disque amovible » apparaît automatiquement.

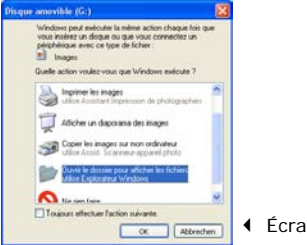

Écran Windows XP

Si cet écran n'apparaît pas automatiquement, sélectionnez « Poste de travail » → « Disque amovible ». Double-cliquez sur l'icône « Disque amovible ».

#### 2 Double-cliquez sur « Ouvrir le dossier pour afficher les fichiers utilise Explorateur Windows ».

Le dossier du disque amovible apparaît alors à l'écran.

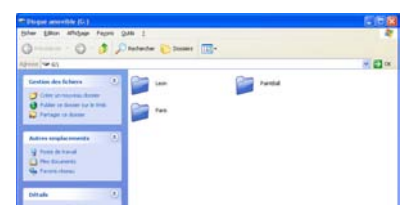

Écran Windows XP

Vous pouvez enregistrer ou déplacer un fichier ou dossier de votre choix.

Si vous insérez deux cartes mémoire, l'imprimante reconnaîtra simplement la première et y enregistrera les données. Si vous la retirez, l'imprimante reconnaîtra alors la seconde.

Cette fonction est disponible à partir de Windows 98 et sous Macintosh.

< 5.31 >

# Impression avec Bluetooth (en option:SPP-00BA)

Si vous installez le dispositif en option Bluetooth, vous pouvez imprimer depuis un téléphone-appareil photo équipé de la fonction Bluetooth sans effectuer aucun raccordement. Bien que ce produit soit conforme aux spécifications Bluetooth, il n'est pas certain que vous puissiez utiliser tous les dispositifs munis de la

technologie sans fil Bluetooth.

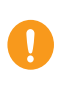

Compatibilité Bluetooth : Version 1.2 Alimentation de sortie : Bluetooth Classe 2, jusqu'à 10 mètres Topologie de réseau : Connexions point à multipoint Profils pris en charge : OPP (Profil de poussée d'objets) uniquement Format de fichier pris en charge : JPEG uniquement

**1** Insérez le périphérique Bluetooth dans le port USB pour l'utiliser avec votre appareil photo numérique.

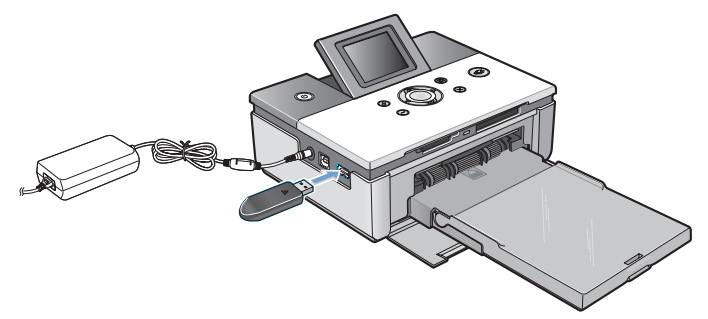

# 2 Envoyez l'ordre d'imprimer les images du périphérique compatible Bluetooth.

< 5.32 >

Pour de plus amples informations, veuillez vous reporter au guide de l'utilisateur du dispositif pris en charge par Bluetooth ainsi qu'au guide de l'utilisateur du dispositif en option Bluetooth.

# 6. Maintenance

Cette imprimante est facile à entretenir. Elle est légère et transportable. Lors de l'entreposage ou du transport de l'imprimante, retirez le papier et la cassette de papier.

- Maintenance de l'imprimante
- Remplacement de la cartouche à ruban
- Dépannage
- Spécifications techniques
- Index

Refermez la cassette lorsque l'imprimante n'est pas utilisée. N'entreposez jamais l'imprimante dans un lieu directement exposé aux rayons du soleil ou soumis à des variations de température extrêmes.

Stockez le papier dans son emballage d'origine, sur une surface plane et conservez-le dans un endroit frais et sec.

< 6.1 >

# 🔁 Maintenance de l'imprimante

## » Nettoyage de l'extérieur

- Appuyez sur le bouton Marche/arrêt pour éteindre l'imprimante et déconnectez l'adaptateur secteur.
- 2 Nettoyez l'extérieur de l'imprimante à l'aide d'un tissu humide.

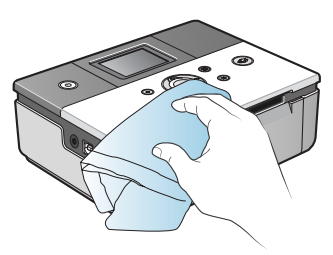

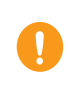

Si vous souhaitez utiliser un produit nettoyant, consultez un centre de service Samsung au sujet des produits recommandés. N'utilisez jamais d'autres types de nettoyants et de savons, car ces produits peuvent endommager la tête d'impression.

# Remplacement de la cartouche à ruban

Achetez le modèle de cartouche à ruban intitulé IPP-4640G (pour impression de 40 pièces).

**1** Ouvrez le capot latéral.

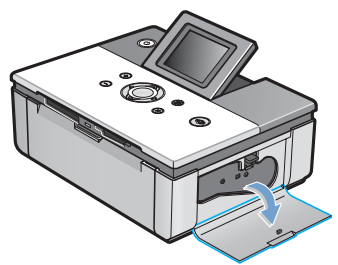

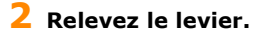

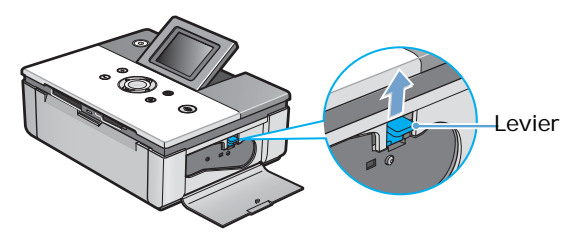

**3** Retirez la cartouche existante.

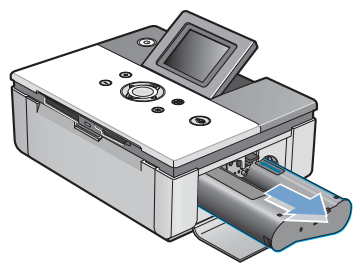

< 6.3 ▶

#### 4 Après avoir retiré la cartouche de son emballage, faites tourner la roulette pour aplanir les plis ou les zones inégales du film.

Un film plissé risque d'être endommagé durant l'installation.

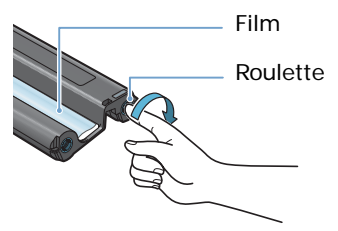

**5** Insérez la cartouche dans le sens indiqué sur l'illustration.

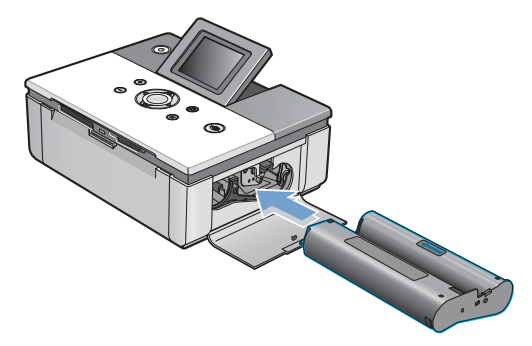

6 Assurez-vous que la cartouche se trouve sous le levier avant de fermer le capot latéral.

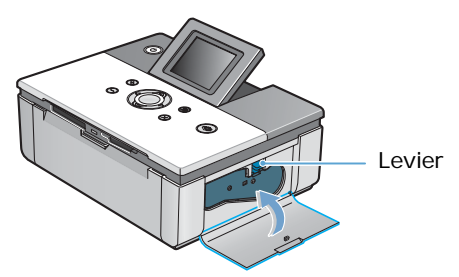

< 6.4 ▶

# 🚺 Dépannage

## » Messages d'erreur affichés

| Écran                                      | Problème                                                                                            | Dépannage                                                                                                    |  |
|--------------------------------------------|----------------------------------------------------------------------------------------------------|----------------------------------------------------------------------------------------------------|--|
| Insérer papiers puis<br>ciquer 😵           | Erreur due à un manque<br>de papier.                                                                | <ul> <li>Chargez le papier.<br/>(Reportez-vous à la<br/>page 2.3-Chargement du<br/>papier.)</li> <li>Appuyez sur le bouton Print.</li> </ul>                                                                                                    |  |
| Éteindre puls<br>supprimer bourrage        | • Bourrage papier.                                                                                  | <ul> <li>Mettez l'imprimante hors<br/>tension.</li> <li>Si le papier bloqué n'est pas<br/>dégagé automatiquement,<br/>retirez-le manuellement.</li> <li>Mettez l'imprimante sous<br/>tension.</li> <li>Veuillez noter qu'une page de la<br/>durée de vie de la cartouche<br/>est utilisée lorsqu'il se produit<br/>un bourrage de papier, même<br/>si une image n'est pas<br/>complètement imprimée.</li> </ul> |  |
| Vérif. format papier<br>puis circuar 🏈     | Format de papier<br>incorrect.                                                                      | <ul> <li>Redéfinissez le format<br/>de papier.</li> <li>Appuyez sur le bouton Print.</li> </ul>                                                                                                    |  |
| Insérer lo bac puis<br>cliquer S           | <ul> <li>La cassette de papier n'a<br/>pas été insérée ou l'est<br/>de façon incorrecte.</li> </ul> | <ul> <li>Insérez la cassette de papier.</li> <li>Réinsérez correctement<br/>la cassette de papier.</li> </ul>                                                                                                    |  |
| Éteindre puis vérif,<br>cartouche à ruban. | <ul> <li>La cartouche à ruban n'est<br/>pas installée ou l'est de<br/>façon incorrecte.</li> </ul>  | Réinstallez correctement<br>la cartouche à ruban.                                                                                                    |  |

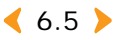

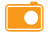

### 🚺 Dépannage

| Remplacer ruban<br>puis citquer 🍪              | <ul> <li>La cartouche à ruban est<br/>vide.</li> </ul>                                                               | <ul> <li>Remplacez la cartouche à<br/>ruban. (Reportez-vous à la<br/>page 6.3-Remplacement de<br/>la cartouche à ruban.)</li> </ul>                               |
|------------------------------------------------|----------------------------------------------------------------------------------------------------|----------------------------------------------------------------------------------------------------|
| Écran                                          | Problème                                                                                                    | Dépannage                                                                                                    |
| Insérer ruban<br>puls cilquer [OK]             | <ul> <li>La cartouche à ruban n'est<br/>pas installée lorsque vous<br/>allumez l'imprimante.</li> </ul>              | <ul> <li>Installez la cartouche à ruban.<br/>(Reportez-vous à la<br/>page 2.2-Installation de la<br/>cartouche.)</li> <li>Appuyez sur le bouton OK.</li> </ul>    |
| Insérer ruban<br>puis cliquer 🎯                | <ul> <li>La cartouche à ruban n'est<br/>pas installée lorsque vous<br/>essayez d'imprimer des<br/>images.</li> </ul> | <ul> <li>Installez la cartouche à ruban.<br/>(Reportez-vous à la<br/>page 2.2-Installation de la<br/>cartouche.)</li> <li>Appuyez sur le bouton Print.</li> </ul> |
| Img non prise charge<br>Errour format image.   | <ul> <li>Les images ont été mal<br/>configurées.</li> </ul>                                                          | Reconfigurez correctement les<br>images.                                                                                                    |
| Erreur accès carte.<br>Retirez la carte.       | <ul> <li>L'imprimante n'a pas pu<br/>lire la carte mémoire.</li> </ul>                                               | <ul> <li>Retirez puis réinsérez la carte<br/>mémoire.</li> <li>Si le problème persiste,<br/>essayez une autre carte<br/>mémoire.</li> </ul>                       |
| II n'y a aucune image<br>dans la carte mémoire | <ul> <li>La carte mémoire ne<br/>contient aucune image.</li> </ul>                                                   | <ul> <li>Rechargez les images sur la<br/>carte mémoire, puis réessayez.</li> </ul>                                                                                |

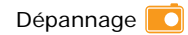

| Mode non PictBridge<br>Déconnect, dispositif | <ul> <li>Cela se produit lorsque<br/>vous essayez d'imprimer<br/>à partir d'un appareil<br/>photo non compatible<br/>avec PictBridge.</li> </ul> | <ul> <li>Connectez un appareil photo<br/>compatible avec PictBridge.</li> </ul>                       |
|----------------------------------------------|----------------------------------------------------------------------------------------------------|----------------------------------------------------------------------------------------------------|
| Écran                                        | Problème                                                                                                    | Dépannage                                                                                             |
| Err. analyseur JPEG.                         | Un problème est survenu<br>lors de la lecture des<br>fichiers JPEG.                                                                              | Imprimez d'autres images.                                                                             |
| Ing non prise charge<br>Tettle trop petite.  | Impossible d'imprimer des<br>images de 40 x 60 pixels<br>ou moins.                                                                               | <ul> <li>Imprimez des images de taille<br/>supérieure à 40 x 60 pixels.</li> </ul>                    |
| Img non prise charge<br>Taile trop grande.   | <ul> <li>Impossible d'imprimer<br/>des images de<br/>5 120 x 7 680 pixels<br/>ou plus.</li> </ul>                                                | <ul> <li>Imprimez des images<br/>de taille inférieure à<br/>5 120 x 7 680 pixels.</li> </ul>          |
| Image effacée de<br>la carte mémoire.        | Les images de la carte<br>mémoire ont été effacées.                                                                                              | <ul> <li>Essayez d'imprimer des images<br/>à partir d'une autre source.</li> </ul>                    |
| Image(s) non imprimée<br>xxx photo(s)        | <ul> <li>xxx images n'ont pas été<br/>imprimées.</li> </ul>                                                                                      | <ul> <li>Vérifiez les images imprimées,<br/>puis imprimez celles qui ont été<br/>ignorées.</li> </ul> |

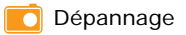

### » Planification des vérifications de l'état de l'imprimante

Votre ordinateur peut vérifier automatiquement l'état de l'imprimante.

- Cliquez à l'aide du bouton droit de la souris sur l'icône d'imprimante située en bas de l'écran, puis sélectionnez « Option » dans le menu.
- 2 Pour activer l'option d'alarme, cochez la case « Option d'alerte du moniteur d'état ».

| ption                              |                               |
|------------------------------------|-------------------------------|
| Option d'alerte du moniteur d'étal | 1                             |
| 🕫 Afficher lorsqu'une erreur se j  | produit en cours d'Impression |
| Programmer une vérification d'éta  | it automatique toutes les     |
|                                    | 3 * (1-10 s)                  |
|                                    |                               |

- 3 Choisissez un délai de vérification automatique entre 1 et 10 secondes.
- **4** Cliquez sur OK pour valider le réglage.

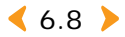
# C Spécifications techniques

| Type d'unité                              | Imprimante à sublimation                                                                                                    |  |
|-------------------------------------------|----------------------------------------------------------------------------------------------------|--|
| Vitesse d'impression <sup>a</sup>         | Environ 60 secondes pour imprimer une photo de 4x6 pouces                                                                                                    |  |
| Résolution                                | 300 x 300 ppp maximum                                                                                                    |  |
| Format de documents source                | Carte postale - 102 x 152 mm (4 x 6 pouces)                                                                                                    |  |
| Capacité de la cassette<br>papier         | Jusqu'à 20 feuilles                                                                                                    |  |
| Niveau de pression<br>sonore <sup>b</sup> | En impression : moins de 55 dBA                                                                                                    |  |
| Consommation électrique                   | 40 W                                                                                                    |  |
| Conditions de<br>fonctionnement           | Températures : 10 °C à 32 °C (50 °F à 89 °F)<br>Humidité : 20 % à 80 % HR                                                                                                    |  |
| Alimentation                              | Voir étiquette de spécifications au bas de l'appareil                                                                                                    |  |
| Spécifications de<br>l'adaptateur secteur | Entrée : CA 110-240 V / 50-60 Hz<br>Sortie : CC 24 V / 1,7 A                                                                                                    |  |
| Dimensions (L x P x H)                    | SPP-2020 Series : 180 x 136 x 61 mm<br>SPP-2040 Series : 180 x 136 x 66 mm                                                                                                    |  |
| Poids                                     | SPP-2020 Series : 0,97 kg<br>SPP-2040 Series : 1,07 kg                                                                                                    |  |
| Interface carte mémoire                   | xD-Picture Card, CompactFlash Type I et II, MultiMediaCard,<br>Memory Stick, Memory Stick PRO,Type série, Secure Digital,<br>SmartMedia                                                                                                    |  |
| Interface PC                              | USB 1.1 et USB 2.0                                                                                                    |  |
| Interface appareil photo                  | Hôte USB 1.1 (PictBridge)                                                                                                    |  |
| Interface<br>téléphone-appareil photo     | Hôte USB 1.1 (PictBridge)                                                                                                    |  |
| Bluetooth                                 | Compatibilité Bluetooth : Version 1.2<br>Profils pris en charge : OPP (Profil de poussee d'objets)<br>uniquement<br>Format de fichier pris en charge : JPEG uniquement<br>Téléphone-appareil photo muni de la fonction Bluetooth<br>uniquement. |  |
| Formats de fichier<br>compatibles         | Exif 2.2, DPOF, TIFF (sans compression), BMP (sans<br>compression) avec RVB 24 bits, RVB 8 bits, JPEG standard,<br>format de pixels RVB exclusivement                                                                                           |  |

a. La vitesse d'impression peut varier en fonction du système d'exploitation, de la capacité, de l'application et du format de fichier.

b. Niveau de pression sonore, ISO7779.

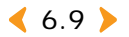

### >>> Comment éliminer ce produit (déchets d'équipements électriques et électroniques)

#### (Applicable dans les pays de l'Union Européen et aux autres pays européens disposant de systémes de collecte sélective)

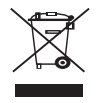

Ce symbole sur le produit ou sa documentation indique qu'il ne doit pas être éliminé en fin de vie avec les autres déchets ménagers. L'élimination incontrôlée des déchets pouvant porter préjudice à l'environnement ou à la santé humaine, veuillez le séparer des autres types de déchets et le recycler de façon responsable. Vous favoriserez ainsi la réutilisation durable des ressources matérielles.

Les particuliers sont invités à contacter le distributeur leur ayant vendu le produit ou à se renseigner auprès de leur mairie pour savoir où et comment ils peuvent se débarrasser de ce produit afin qu'il soit recyclé en respectant l'environnement.

Les entreprises sont invitées à contacter leurs fournisseurs et à consulter les conditions de leur contrat de vente. Ce produit ne doit pas être éliminé avec les autres déchets commerciaux.

## » Émission de fréquences radio

#### **Réglementation FCC**

Cet appareil a été testé et s'est avéré conforme aux limites imposées à un périphérique numérique de classe B, définies à l'alinéa 15 des réglementations FCC. Ces limites sont conçues pour assurer une protection raisonnable contre les interférences dans une installation domestique. Cet appareil génère, utilise et peut émettre de hautes fréquences radio et, s'il n'est pas installé et utilisé conformément aux instructions, peut provoquer des perturbations dans les communications radio. Cependant, nous ne pouvons garantir l'absence d'interférence dans une installation particulière. Si cet appareil provoque des interférences au niveau de la réception radio ou télévision lors de sa mise sous tension et hors tension, essayez de corriger le problème en utilisant une des mesures suivantes :

- •Réorientez ou repositionnez l'antenne de réception.
- ·Éloignez l'imprimante et le récepteur.
- •Branchez l'appareil sur une prise ou un circuit différent(e) de celui/celle du récepteur.
- •Consultez votre distributeur ou un technicien radio/télévision qualifié pour obtenir de l'aide.

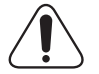

**Mise en garde** : Tout changement ou modification effectué sans l'accord explicite du fabricant pourrait annuler la capacité de l'utilisateur à utiliser cet équipement.

**S**This digital apparatus does not exceed the Class B limits for radio noise emissions from digital apparatus as set out in the interference-causing equipment standard entitled "Digital Apparatus", ICES-003 of the Industry and Science Canada.

Cet appareil numérique respecte les limites de bruits radioélectriques applicables aux appareils numériques de Classe B prescrites dans la norme sur le matériel brouilleur : "Appareils Numériques", ICES-003 édictée par l'Industrie et Sciences Canada.

< 6.10 >

### >>> Déclaration de conformité CE

#### **Approbations et certifications**

Le marquage CE apposé sur ce télécopieur signifie que Samsung Electronics Co., Ltd. a déclaré l'appareil conforme aux directives 93/68/EEC de l'Union Européenne respectives suivantes :

1er janvier 1995 : Directive 73/23/CEE du Conseil Européen Rapprochement des lois des états membres relatives aux équipements basse tension.

1er janvier 1996 : Directive 89/336/CEE (92/31/CEE) du Conseil Européen Rapprochement des lois des états membres relatives à la compatibilité électromagnétique.

9 mars 1999 : Directive 1999/5/CE relative à la conformité des équipements radios et des terminaux de télécommunications.

Vous pouvez vous procurer le texte complet de la déclaration, décrivant en détail ces différentes directives et les normes correspondantes, auprès de votre distributeur Samsung.

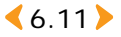

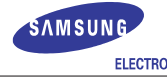

| ELECTRONICS                                                                                                    |                                                                   |  |
|----------------------------------------------------------------------------------------------------|-------------------------------------------------------------------|--|
| EU Declaration of Conformity                                                                                                    |                                                                   |  |
| <u>We, Samsung Electronics Co, Ltd.</u>                                                                                          |                                                                   |  |
| of Shandong Samsung Telecommu<br>Weihai Hi-Tech, IDZ Shandong<br>(factory name, address)                                         | <u>nications Co., Ltd.Sanxing Road,</u><br>Province, China 264209 |  |
| declare under our sole responsibility<br>Photo Printer<br>SPP-2040 / SPP-2020                                                    | that the product                                                  |  |
| to which this declaration relates is in co                                                                                       | onformity with                                                    |  |
| Low Voltage Directive 73/23/EEC<br>EMC Directive 89/336/EEC:92/31/EEC                                                            |                                                                   |  |
| By application of the following standard                                                                                         | S                                                                 |  |
| LVD : EN 60950-1:2001                                                                                                    |                                                                   |  |
| EMC : EN 55022:1998 + A1:2000                                                                                                    |                                                                   |  |
| EN 55024:1998 + A1:2001                                                                                                    |                                                                   |  |
| EN 61000-3-2:2000 EN                                                                                                    | 61000-3-3:1995 + A1:2001                                          |  |
| (Manufacturer)<br>Samsung Electronics co.,ltd<br>#259,KongDan-Dong,GuMi-City<br>KyungBuk, Korea 730-030                          | 一壬奧這                                                              |  |
| 2005-04-08                                                                                                    | Whan-Soon Yim / General Manager                                   |  |
| (place and date of issue)                                                                                                    | (name and signature of authorized person)                         |  |
| (Representative in the EU)                                                                                                    |                                                                   |  |
| Samsung Electronics Euro QA Lab.<br>Blackbushe Business Park<br>Saxony Way, Yateley, Hampshire<br>GU46 6GG, UK<br>2005-04-08<br> | Yong-Sang Park / Manager                                          |  |
|                                                                                                    |                                                                   |  |

<6.12 ▶

## Index

## A

accessoires 1.6 affichage 1.3 aide 5.18 annuler, impression 5.12

bordures, configurer 3.10 bourrage papier 6.5 boutons 1.4

## С

carte mémoire insertion 3.2 retrait 3.14 cartouche installer 2.2 remplacer 6.3 charger, papier 2.3 configuration requise Macintosh 5.21 Windows 5.3 cordon d'alimentation branchement 2.4 configuration requise 1.2 couleur, configurer 3.9 D

disque amovible 5.31 dossier MISC 3.13 DPOF, imprimer 3.13

## F

favoris, configurer 5.18 file d'attente 5.12 Т imprimante par défaut, configurer 5.10 imprimer Macintosh 5.26 PictBridge 4.2 toutes les images 3.12 Windows 5.11 installer PhotoThru Macintosh 5.29 Windows 5.4 pilote Macintosh 5.21 Windows 5.4

## L

langue, configurer 3.12 luminosité, configurer 3.9

message d'erreur 6.5 mise en page, configurer 3.11 MSC, utilisation 5.31 N

netteté, configurer 3.9

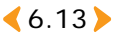

#### nettoyer 6.2

### 0

onglet À propos 5.17 onglet Déco 5.17 onglet Éléments fondamentaux 5.14 onglet Graphiques 5.16 onglet Sortie 5.15 orientation, configurer 5.14

### Ρ

papier, charger 2.3 PhotoThru imprimer Macintosh 5.29 Windows 5.19 installer Macintosh 5.29 Windows 5.4

### R

réglage couleur, configurer 5.16 réinstaller, pilote, Windows 5.6

### S

sans bordure, configurer 5.14 supprimer PhotoThru Windows 5.9 pilote Macintosh 5.28 Windows 5.7

## T

témoin bouton On/Off 1.5

vue arrière 1.3, 1.5 vue avant 1.2, 1.4 vue latérale 1.3, 1.5

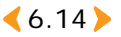

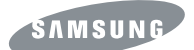

Cet appareil est distribué par :

### Samsung Electronics France 56, Quai de Dion Bouton 92806 PUTEAUX Cedex

Pour toute information ou assistance technique sur nos produits, notre service consommateurs est à votre disposition au :

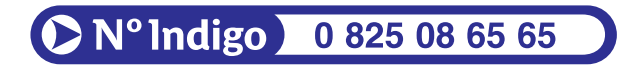

Vous pouvez également vous connecter à notre site Internet :

WWW.samsung.fr

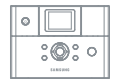